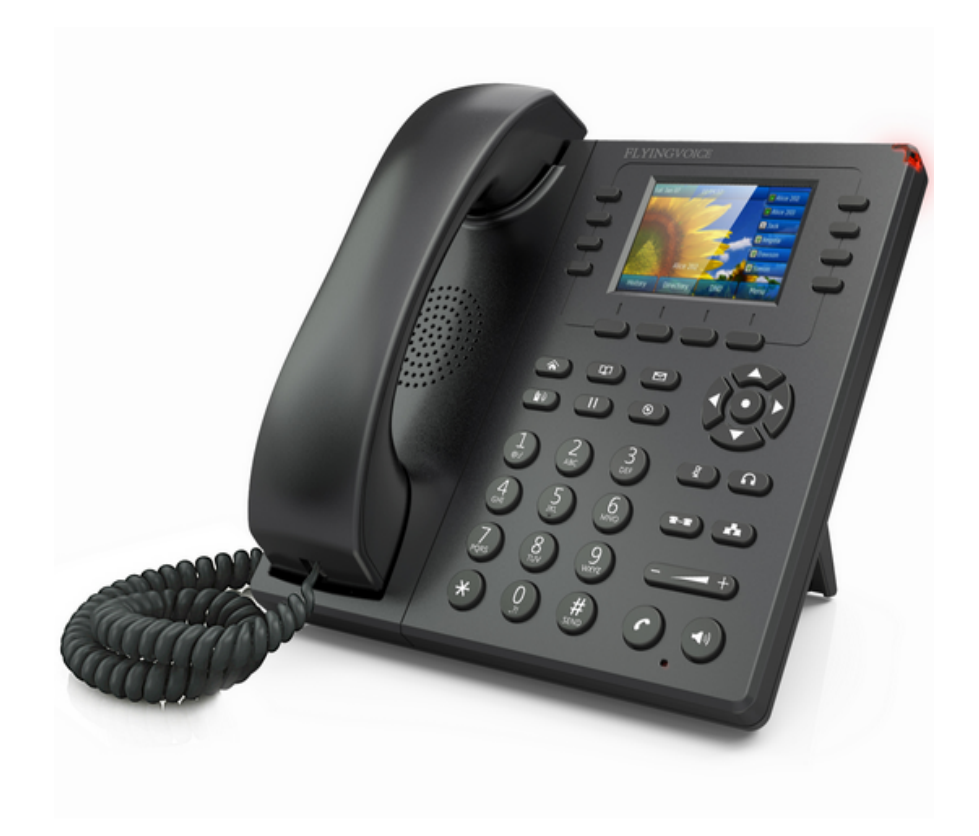

ユーザーマニュアル

# 目次

| 販売元連絡先              | 1 |
|---------------------|---|
| 目的                  |   |
| CE マーク              | 2 |
| FCCマーク              | 3 |
| クラス B のデジタル機器 と周辺機器 | 3 |
| 警告                  |   |
| 注意                  |   |
| 電話機起動               | 7 |
| 有線接続にてインターネットにアクセス  | 7 |
| 無線接続にてインターネットにアクセス  | 7 |
| フロントパネル             | 9 |
| バックパネル              |   |
| LED 表示              |   |
| LEDステータス            |   |
| 転送電話(転送先確認後)        |   |
| 転送電話(転送先無確認)        |   |
| 無条件転送               |   |
| 通話中転送               |   |
| 不応答転送               |   |
| 基本                  |   |
| LANホスト              |   |
| システムログ              |   |
| アカウント設定             |   |
| SIP設定               |   |
| VoIP QoS            |   |
| LAN<br>VPN          |   |
| DMZ                 |   |
| ルーティング              |   |
| <b>境</b> 境設定        |   |
| 電話帳                 |   |
|                     |   |
| 機能キー                |   |
| タイヤルルール             |   |
|                     |   |
| ノアームリエナーマネシメント      |   |
| ノロビジヨン              |   |
| 1KU69<br>夏が入らない     |   |
| ヤルトーンが聞こえない         |   |
| 言ができない              |   |
| 言ができない              |   |
| 舌中、音が聞こえない          |   |
|                     |   |

| <b>リ</b> ェブログインができない | 67 |
|----------------------|----|
| ペスワード紛失              | 68 |

# ユーザーガイドについて

この度はフライングボイス社製 電話機「FIP11W」を ご利用頂きありがとうございます。 FIP11Wは8のラインキーまで登録が可能な VoIP (Voice over Internet Protocol) 電話機となり IPネットワークを通し通話する電話機です。

この電話機は通常のビジネス電話で必要な機能は 全て搭載しているだけでなくデータサービスも含め、 通常電話機以上の利便性を備えております。 このユーザーガイドにて様々な機能や サービスの理解を深めて頂ければ幸いです

FIP11Wは3dB内部アンテナを搭載しており、 無線環境は802.11n 1T1Rを対応しております

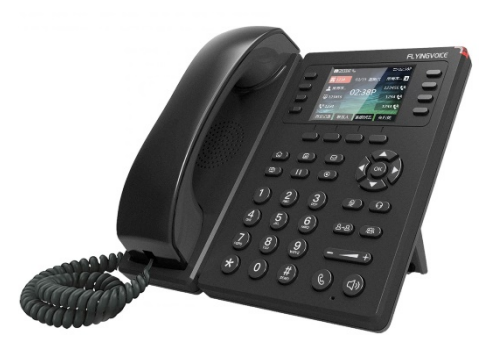

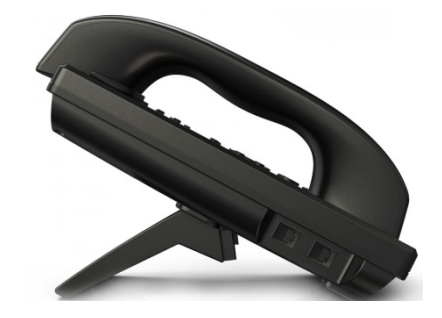

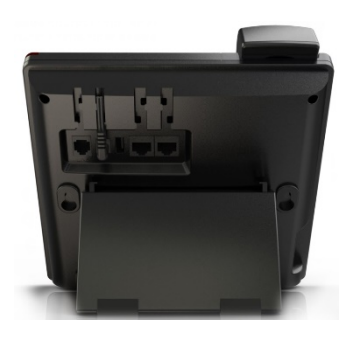

## 販売元連絡先

ウェブサイト: 問合せ: 連絡先: http://b-quality.jp/ info@b-quality.jp 03-6868-3268 住所::

〒105-0004 東京都港区新橋6-9-2 新橋第一ビル3F-A

## 目的

ユーザーガイドの目的は利用者へのガイド、利用方法のアシスト、設置、そしてメンテナンスになります。 利用者様はしっかり利用用途を理解した上での使用をお勧めします。 フライングボイス社そして株式会社ビークオリティーはいかなる場合でも電話機利用を通してダメージ・ 損害など一切の責任を取りません。

## フィードバック

利用者様からユーザーガイドについての構成、正確性、完成度などに関連する部分で何かございました ら当社までご連絡ください。info@b-qualty.jp までメールでご連絡ください

## 適合宣言書

## CEマーク

同機器EU(欧州連合)加盟国の基準に満たす基準適合マークを取得しております

The EU Directive 2014/35 / EU, the EMC Directive 2014/30 / EU

### FCCマーク

同機器はFCC part15「無線周波数機器」に適合しています。

本機の動作は、次の二つの条件を満たす必要があります:(1)本機は、有害なノイズを発生させない。(2)本機は、望まし くない動作を引き起こす可能性のあるノイズも含め、受信したいかなるノイズにも耐えうるものでなければならない。

### クラス B のデジタル機器 と周辺機器

この機器は、FCC 規則のパート 15 に従って、クラス B のデジタル機器の制限に準拠することがテスト によって確認されています。これらの規定事項は、一般住居での使用の際に無線通信に障害を起こす干 渉を適切な範囲で防止することを目的としています。指示に従って本装置を取り付け、使用しなかった 場合、電磁波を発生・使用し、外部に放射することがあり、無線通信に有害な混信を招く恐れがありま す。しかし、そのような干渉が特定の配備環境下で起こらないことを保証するものではありません。

#### 注意

製造元が明示的に承認していない変更や改造、本機にそぐわない変更や改造を行うとユーザー の使用権が失効します。.

もしこの機器の電源を 切ったり 入れたりすることで、ラジオやテレビの受 信 に 対す る 有害な干渉を 起こ し てい ることが判明し た場合には、ユーザーは以下に示す手段のいずれかを用いて干渉を改善す ることが望まれます:

- 受信アンテナの再設定または再設置を行う
- 本装置と受信機の距離を離す
- 装置と受信機の電源系列を別の回路にする
- メーカー、あるいはラジオやテレビの技術者に相談する

## 警告、注意

以下は警告・注意がどのように同マニュアルで記載されているかを表すものとなります

#### **敬**上 言口

警告は誤った取扱いをした場合、人が損害を負う可能性や物的損害の発生が想定される内容を示してい ます。注意は以下のフォーマット表記となります。

### **螯告**

警告内容が記載されます。必ず指示に従ってください

### 注意

注意のマークがある場合、好まれない状況になる可能性があり、また読者は内容を理解するために新た な追加情報が必要になる場合がある。注意は以下の表記となります。 注意

注意事項が記載されます。よく内容を読んでください

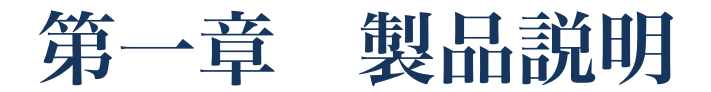

同章は以下の項目をカバーします:

- · FIP11W
- ・インターネット接続
- ・ハードウェアの説明

## FIP11W

モデル

FIP11W

5

写真

|                    | 2.8インチ                                       |
|--------------------|----------------------------------------------|
| LED                | 液晶ディスプレイ                                     |
|                    | 解像度320 * 240                                 |
|                    |                                              |
| Line               | 8                                            |
| 1 43               | 2*RJ45                                       |
| イーサイツトホート          | 10/100Mbps                                   |
| ヘッドセット             | RJ9                                          |
| USB                | 1                                            |
| ラインポート             | x                                            |
| ソフトキー              | 4                                            |
| 多機能キー              | 8                                            |
| РоЕ                | x                                            |
| コーデック              | G.711(A-law,U-law),G.723,G.729A/B,G.722,iBLC |
| TR069              |                                              |
| SNMP               |                                              |
| VPN                | PPTP/L2TP/Open VPN                           |
| Auto configuration | TPTP/HTTP/HTTPS ネットワーク管理                     |
| 電話帳                |                                              |
| 通話履歴               |                                              |
| SMS                |                                              |

インターネット接続

### 電話機起動

電話組み立てについてはクイックマニュアルをご参照ください

ステップ1 ACアダプターをコンセントに差し込んでください

#### 注意

ステップ2 必ず商品に利能達をなんだる電話機液協ディなご利用に対応ingVoice"と表示され、電話機右上が 赤く点灯します

ステップ3 電話機が通常通り起動した場合、ディスプレイにはSIP登録、ネットワーク情報など含む各情報ステータスが表示されます

### 注意

万が一、上記に記載された情報がディスプレイ上で確認取れない場合には、再度インス トールや接続をご確認ください。これらのプロセスで解決されない場合には一度再起 動し、それでも解決されない場合には管理者もしくはサービスプロバイダーにお問い合 わせください

### 有線接続にてインターネットにアクセス

ステップ1 電話機の各接続を確認しスタートする

ステップ2 インターネットに接続する片方のケーブルを電話機背面にあるインターネットポートに接続しもう片方はインターネットアダプターへ接続してください。

ステップ3 ディスプレイ右上にネットワークロゴがののように表記されます。同ロゴ表記が確認で きれば、電話機は有線接続でインターネットにアクセスできている状態を示します

### 無線接続にてインターネットにアクセス

無線接続は電話機ディスプレイ、もしくはウェブインターフェースどちらかも接続することが可能で す。

電話機ディスプレイから接続:

ステップ1 (2) ₱し ▲ と ▼ ボタンもしくは 1 2 を押し "12. ワイヤレス"を選択しOKボタンを押 します

ステップ2 "2. ワイヤレス接続" を選択しOKボタンを押すことで、電話機が既存の無線ネットワーク をスキャンします。

ステップ3 ▲ と ▼を利用し、接続したい無線を選択し, OKボタンを押します

ディスプレイ下にあるソフトキー "接続" をクリックし接続します。接続された場合には☑マーク切替 ります

### 注意

無線接続する際、認証が必要な場合には認証ID及びパスワードを入力してください

### ウェブインターフェース:

ステップ1 インターフェースにウェブサイトからログインし、「無線LAN」ページに進み「Repeater」 をクリックする.

| ステータス       | ネットワーク    | 無線LAN | SIPアカウント     | 、電話 | アドミン      |    |          |  |
|-------------|-----------|-------|--------------|-----|-----------|----|----------|--|
| ベーシック       | 無線LANセキュ! | リティー  | WMM Wds      | Wps | Station情報 | 詳細 | Repeater |  |
| 無線LAN設定     | Ê         |       |              |     |           |    |          |  |
| 無線LAN設定     |           |       |              |     |           |    |          |  |
| インターネッ      | ト接続タイプ    | 自動    | カコンフィグ - DHC | ср▼ |           |    |          |  |
| DNSタイプ      |           | オー    | - h T        |     |           |    |          |  |
| プライムDNS     |           |       | 8. 8.        | 8.  | 8         |    |          |  |
| セカンダリロ      | VS        |       | 8. 8.        | 4.  | 4         |    |          |  |
| sensitivity |           | 1     | 10           |     |           |    |          |  |
|             |           |       |              |     |           |    |          |  |

- ステップ2 接続したい無線ネットワークを選択する
- ステップ3 画面左下に表示されている「接続する」をクリックする

接続する リフレッシュ 新規作成

ステップ4 選択したネットワークにパスワード設定がされていない場合にはネットワークに接続され、パスワード認証がある場合にはパスワードを入力し"OK"をクリックし接続する

| SSID     |              |
|----------|--------------|
| 28E      | WPA2PSK V    |
| 暗号化      | ◯ TKIP ◯ AES |
| パスワード    |              |
| OK キャンセル |              |

ステップ5 アクセスポイントに接続された場合、下記画面で確認できるようにステータス部分に☑ マークが表示される

| Wireless Connection |                         |            |        |
|---------------------|-------------------------|------------|--------|
| Wireless Connection |                         |            |        |
| Connection Status   | Connected (AP: wlan-ap) |            |        |
|                     |                         |            |        |
| SSID                | Authentication          | Encryption | Status |
| wlan-ap             | OPEN                    | NONE       | ail 🗸  |
| CU_3aNc             | WPA1PSK/WPA2PSK         | AES        | aili   |

# ハードウェアの説明

フロントパネル

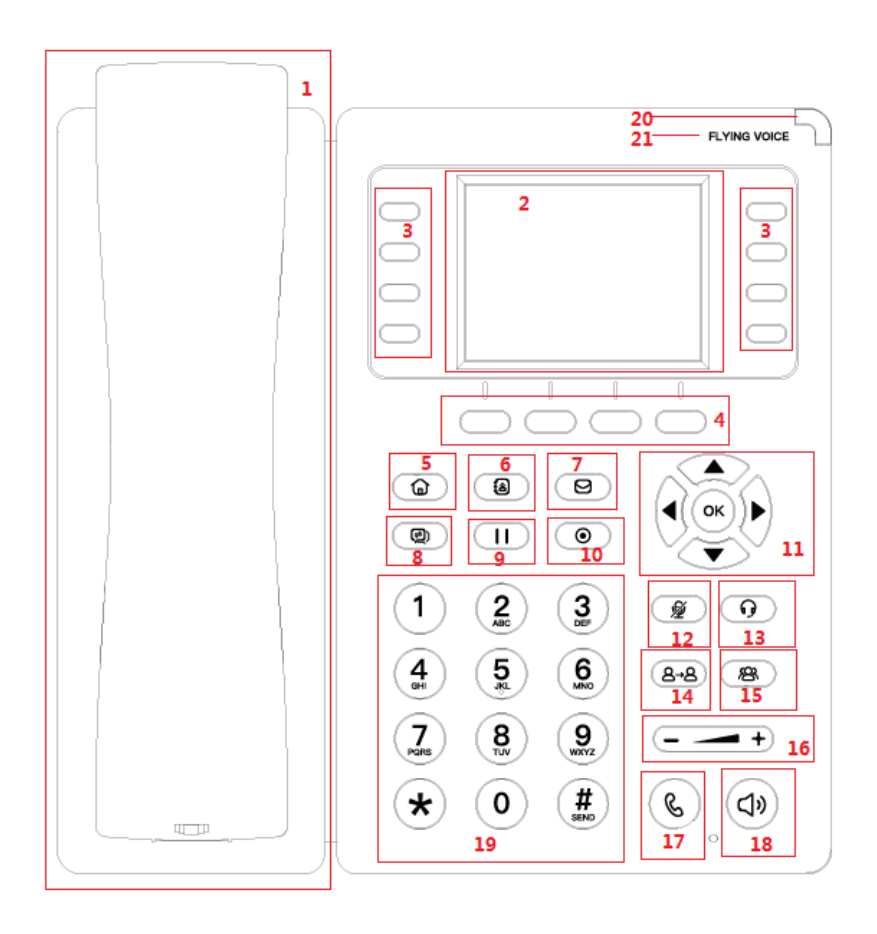

| 番号 | 名前          | 説明                                                                                                    |
|----|-------------|----------------------------------------------------------------------------------------------------|
|    |             | 電話に <mark>出る</mark>                                                                                                    |
|    |             | 電話に <mark>出る</mark> ・電話を切る                                                                                                    |
| 1  |             | 縦(壁設置)した際に受話器が落ちな目的の受話器<br>フック                                                                                                    |
| 1  | Хшти        | 電話機左側 RJ11接続ポート                                                                                                    |
|    |             | 受話器下側RJ-11接続ポート                                                                                                    |
|    |             | 受話器・受話器設置ラック                                                                                                    |
| 2  | LED         | 液晶ディスプレイは電話機の各状態を表示する<br>例えばIPアドレス・電話番号・電話回線状態など                                                                                                    |
| 3  | 多機能キー・ラインキー | <ol> <li>これらのボタンは多機能キーとして利用することができる。詳細は第四章 機能ボタン参照</li> <li>ラインキーとしても利用することができる。設定した場合にはその際に利用するラインキーをクリックし利用する</li> <li>同ボタンのLEDはキーのステータスを表記します。</li> <li>詳細は第三章 LCD設定を参照</li> </ol> |
| 4  | ソフトキー       | 液晶画面、下部に表示されているソフトキーを選択<br>することソフトキーを利用することができる。ソフ<br>トキーの機能は利用状況により異なるため、ディス<br>プレイ表記を確認し、利用する                                                                                       |
| 5  | メインメニュー     | ログインとメインメニュー                                                                                                    |
| 6  | 電話帳         | 電話帳のショートカット                                                                                                    |
| 7  | ボイスメール      | ボイスメールショートカット                                                                                                    |
| 8  | 液晶別ページ      | 液晶別ページのショートカット。電話の利便性を上<br>げるため、多機能キーは最大32まで利用することが<br>できる                                                                                                    |
| 9  | 保留          | 既存の通話を保留することができる。通話再開する<br>際には再度保有を押す                                                                                                    |
| 10 | 録音          | ワンクリックで録音が可能<br>(現在同機能はサポートしていません)                                                                                                    |

|     |                  | 1.ナビゲーションキーは上下左右そして確認ボタンを                                                    |
|-----|------------------|------------------------------------------------------------------------------|
| 11  | ナビゲーションキー        | 含みます,<br>2.左・右を選択することで音声調整が行える<br>3.確認ボタンはネットワークステータスを確認する<br>ショートカットボタンにもなる |
|     |                  | 1.通話中、押すとミュートモードになる                                                          |
| 12  | ミュート・削除          | 2.テキストや番号を入力時、同ボタンを押すことで1<br>つ文字や番号を削除                                       |
| 13  | ヘッドセット           | ヘッドセットモードへ切替                                                                 |
| 14  | 通話転送             | 通話転送: 通常転送・転送先応答後転送                                                          |
| 15  | 3者通話             | 通話中に同ボタンを押し、3者通話を開始する                                                        |
| 16  | 立 <b>旦</b><br>百里 | 音量を上げる、下げる                                                                   |
| 17  | リダイヤル            | 最後の通話をリダイヤルする                                                                |
| 18  | スピーカー            | スピーカーモードに切替える                                                                |
| 19  | ダイヤルボタン          | 発信にダイヤルプランを利用、もしくは別設定にて<br>利用                                                |
| 20  | LED              | 電話機のステータスを色や点滅によって示す                                                         |
| 21  | Logo             | フライングボイス社のロゴ                                                                 |
| バック | <b>クパネル</b>      |                                                                              |

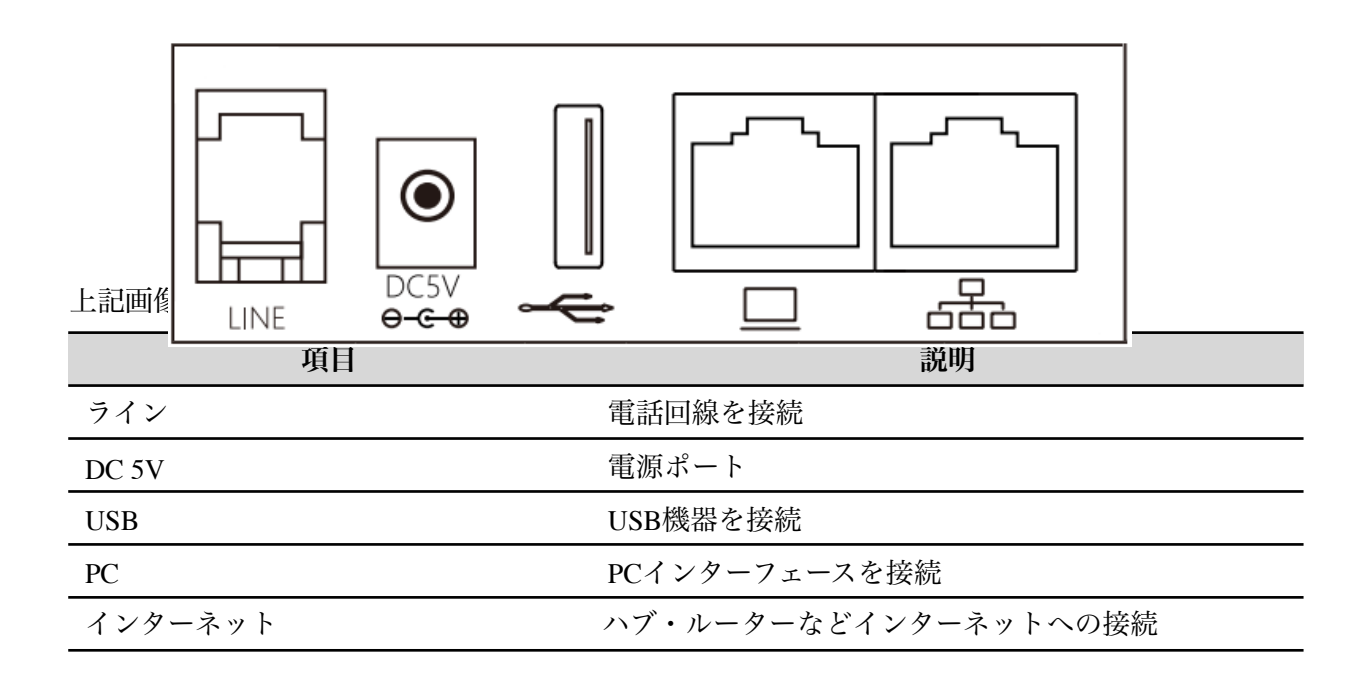

## LED 表示

| 色 | 状態             | 説明                                      |
|---|----------------|-----------------------------------------|
| 0 | なし             | 1.電源オフ・スリープ・通話中<br>2.通話が保留・無音モード        |
| • | 赤く点灯           | 電話機が起動中                                 |
| • | 赤く点滅           | 通話が着信中                                  |
| • | 赤く点滅(ゆっくり1回/秒) | 電話機がショートメッセージ・ボイスメールを受信、<br>ラインキー登録が成功時 |

LEDステータス

| 1 2 3 4      | <ul> <li>► ► ► ► ► ► ► ► ► ► ► ► ► ► ► ► ► ► ►</li></ul> |
|--------------|----------------------------------------------------------|
| アイコン         | 説明                                                       |
| 09:45        | 時刻:現在の時刻を表示します。                                          |
|              | 有線接続 ネットワークステータス                                         |
| Ŕ            | 無線接続 ネットワークステータス                                         |
| $\checkmark$ | 不在着信                                                     |
|              | 受信メッセージあり                                                |
| A A          | 自動応答                                                     |
| Θ            | DND                                                      |

| <b>≧</b>                 | 無音モード                     |
|--------------------------|---------------------------|
| S                        | 受話器で応答・発信・通話              |
|                          | 通話転送:全通話転送、通話中転送、応答なし転送   |
| 1234                     | ディスプレーページ番号,現在はページ1       |
| 8                        | ラインキー登録完了                 |
| 8                        | ラインキー登録失敗                 |
| 6                        | ラインキーオフフック・通話中            |
| 8                        | 着信中                       |
| history pbook status DND | 4つのソフトキー(履歴・電話帳・システム・パーク) |

# 第二章 基本機能

### 同章は以下の項目をカバーします:

- · SIP登録
- ・電話を掛ける
- ・電話にでる
- ・ミュート
- ・保留
- ·3者間通話
- · 電話転送(応答後)
- ·電話転送(応答前)
- ・キャッチホン
- · 自動応答
- $\cdot$  DND
- ・電話を切る
- ・ブラックリスト
- ・ボイスメール

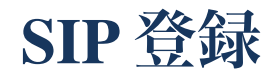

SIP登録方法は2つあり、電話機の液晶ディスプレイからと、ウェブがあります

液晶ディプレイから登録:

ステップ1 メインメニューボタン を押す. ステップ2 ナビゲーションキー▲▼、もしくは7を入力7.アカウント に進みパスワードを入力 ステップ3 ラインを選択し、液晶ディスプレイ上に表記された必要な登録情報を入力 ステップ4 ソフトキー左にある"save/保存"を押し、入力情報を保存 ステップ5 液晶ディスプレイ ホームにてラインキーステータスを確認.

### ウェブページから登録:

ステップ1 ウェブインターフェースからログイン(4.1参照). ステップ2 SIPアカウントのページに進む

| ステータス                                                        | ネットワ                                          | ーク<br>無線LA               | N SIP7 | カウント   | 電話                      | アドミン                       | ,                |                      |  |
|--------------------------------------------------------------|-----------------------------------------------|--------------------------|--------|--------|-------------------------|----------------------------|------------------|----------------------|--|
| Line 1                                                       | Line 2 Lin                                    | e 3 Line 4               | Line 5 | Line 6 | Line 7                  | Line 8                     | SIP設定            | VoIP QoS設定           |  |
| ベーシック                                                        | 1                                             |                          |        |        |                         |                            |                  |                      |  |
| ベーシック設定                                                      | Ê                                             |                          |        |        |                         |                            |                  |                      |  |
| 回線を有効                                                        | しにする                                          | 有効 ▼                     | ]      |        | P2P                     |                            |                  | 無効 ▼                 |  |
| プロキシーと                                                       | 登録                                            |                          |        |        |                         |                            |                  |                      |  |
| SIPサーバ-<br>プロキシー<br>バックアッ<br>バー<br>DHCP オプ<br>サーバーを<br>に許可する | -<br>・サーバー<br>・ププロキシ-<br>ジョン 120 だ<br>と上書きできる | -サー<br>「 SIP<br>らよう [無効▼ |        | ]      | SIPサ<br>プロヨ<br>バック<br>ト | ーバーポー<br>⊧シーポー ŀ<br>フアッププロ | ト<br>~<br>コクシーポー | 5060<br>5060<br>5060 |  |
| 加入者情報                                                        |                                               |                          |        |        |                         |                            |                  |                      |  |
| 表示名<br>アカウント                                                 |                                               |                          |        |        | 電話者                     | ≦号<br>フード                  |                  |                      |  |
| ステップ3                                                        | 回線を有                                          | <b>「</b> 効にする項           | 目を "有效 | 劾"に切刺  | 持える                     |                            |                  |                      |  |
| ステップ4                                                        | プロキシ                                          | /一と登録 🧉                  | 全項目に必  | 要な情報   | 最を入力                    |                            |                  |                      |  |
| ステップ5                                                        | 加入者情                                          | 青報にある 🔮                  | 全項目に必  | 要な情報   | 長を入力                    |                            |                  |                      |  |
| ステップ6                                                        | 全項目を                                          | こ入力したら、                  | ページ下部  | にある    | "保存&                    | ,適応"を                      | クリック             |                      |  |
| ステップ7                                                        | 登録情幸                                          | <b>最を確認する</b> 7          | とめ、液晶  | ディスフ   | <b>パレイ及</b> び           | びウェブ                       | にてステー            | -タスを確認               |  |
|                                                              | 注意                                            |                          |        |        |                         |                            |                  |                      |  |

ステップ4・5の情報<mark>が</mark>手元にない場合、もしくは正しく各情報を入力しても 登録認証がされない場合、管理者およびサービスプロバイダーにお問い合わせください

## 電話を掛ける

以下の方法で電話をかけることができます

## 受話器

- ステップ1 受話器を手に取り、液晶ディスプレイに "Enter number"と表示される
- ステップ2 かけたい相手の電話番号を入力
- ステップ3 ソフトキー"発信"/ # / 5 秒間待つ で電話を掛ける

### ハンズフリー

- ステップ1 スピーカーボタンを押し、液晶ディスプレイに "Enter number"と表示される
- ステップ2 かけたい相手の電話番号を入力
- ステップ3 ソフトキー"発信"/ # / 5 秒間待つ で電話を掛ける

### ヘッドセット

スペップ1 ヘッドセットボタンを押し、液晶ディスプレイに "Enter number"と表示される ステップ2 かけたい相手の電話番号を入力 ステップ3 ソフトキー"発信"/ ♯ / 5秒間待つ で電話を掛ける

### リダイヤル機能

### スタンバイモードにて直近に通話した相手にリダイヤル

- ステップ1 ソフトキー"履歴"を選択
- ステップ2 "リダイヤル"を選択.
- ステップ3 番号を選択し、"発信"をクリックしリダイヤルをする

### 電話帳

### 電話帳に追加:

液晶ディスプレイから追加:

ステップ1 を選択、メインメニューにて、"1.全電話帳"を選択 ステップ2 電話帳⇒新規登録 ソフトキー "**ABC**" にてひらがな・カタカナ・AaBc・123を選択し登録

### 電話帳を利用する:

ステップ1 @ を選択しナビゲーションキー▲▼、もしくは1を入力 **1.全電話帳**を選択する、も しくは電話帳ショートカットボタン @ をクリック ステップ2 ナビゲーションキー▲▼で番号選択し、ソフトキー "発信"で電話を掛ける

### 通話履歴

ステップ1 を選択しナビゲーションキー▲▼、もしくは2を入力 **2.通話履歴**を選択、もしく は電話番号入力時にソフトキー"履歴"を選択

ステップ2 履歴にて リダイヤル・応答履歴・不在履歴から選択し、ソフトキー "発信" をクリック し電話を掛ける

## 電話に出る

電話機着信時、、電話機右上のLEDが赤く点滅し、着信音がなる

以下の方法で電話に出ることができます

1.受話器を上げ電話に出る

2.該当ラインキーを押す

3. スピーカーボタンを押す

4. ヘッドセットボタンを押す

5.ソフトキー"応答"を押す.

6. 自動応答:自動応答機能が有効になっている場合、着信時自動で応答します

## ミュート (無音)

ミュート:通話中に 20 を押すと、マイクが無効になり、液晶ディスプレイに上部に 21 が表示 されます。同機能は相手にこちらの音声が聞こえることを遮断することができます

ミュート解除:

## 保留

通話中に:

ステップ1 通話中に保留ボタン **ビ** を押すと、相手側には保留音が流れ、こちらはダイヤル トーンに切替わる ステップ2 保留中には別の電話番号を入力し、新しい通話を成立させることができます

ステップ3 再度 印 を押すことで元の通話に戻ることができます

## 3者間通話

ステップ1 三者間通話はまず二者間通話(通常通話)が成立している通話中時に 通話を保留にする。保留した電話機側は新たなダイヤルトーンに切替る ステップ2 3者目に電話を掛ける

ステップ33者目と電話が成立した時点で "3者間通話" ※ を押し、3者通話が開始となる ステップ4保留者が電話を切断した場合には、通話は終了となります。

## 転送電話(応答後)

### 転送電話 (転送先確認後)

### 機能説明:

着信した際、転送を必要とする電話の場合、先に転送先と会話し確認後、転送する機能

### 使い方:

ステップ1 通常二者間通話中 **いい** ボタンを押し、既存の通話を保留にする ステップ2 保留にした後に、転送したい先へ電話

ステップ3 転送した先と会話し、転送承諾を得る

ステップ4 承諾後、"転送" (4-8) ボタンを押すか、ソフトキー上の転送を押す。保留元の通話は 切断され、転送が成立する

ステップ5 転送したイサキが転送承諾しない場合、同通話切断後 **いい** ボタンを押し保留通話を 会話を再開する

### 転送電話(転送先無確認)

### 機能説明:

電話を受けた際、転送したい先の確認なしで、転送を行う機能

### 使い方:

ステップ1 二者間通話中に ぶタンもしくは、ソフトキー "転送"を押す。保留されている側 には保留音を、保留元にはダイヤルトーンに切替る ステップ2 転送したい先に電話する ステップ3 転送したい側が応答した場合、自動的に保留元コールは切断させ、転送が成立する

## 電話転送 (応答前)

### 無条件転送

### 機能説明:

着信する通話を全て事前設定されている番号へ転送。電話機液晶ディスプレイ、またはウェブから設定 が可能

液晶ディスプレイ:

ステップ1 (1) ボタンを押す.

ステップ2 ナビゲーションキー▲▼、もしくは8を入力8.転送⇒無条件転送を選択

ステップ3 無条件転送をディスプレイ上の各項目 「はい・いいね」「番号」を入力

ステップ4 上記設定を左から二つ目のソフトキー「保存」する

#### ウェブ:

ステップ1 ウェブから電話機ヘログインし"電話-環境設定"ページへ進む.

| ステータス | ネットワーク | 如 無線LAN | SIPアカウン | ハト | 電話   | アドミン       |         |  |
|-------|--------|---------|---------|----|------|------------|---------|--|
| 環境設定  | 多機能キー  | ダイヤルルール | 電話帳     |    | -ルログ | Action URL | Webダイヤル |  |

### ステップ2 常時転送を有効にする

機能

| 常時転送<br>応答なし転送<br>DND | 無効▼<br>無効▼<br>無効▼ | 話中転送<br>オンフック転送     | 無効 ▼<br>有効 ▼ |
|-----------------------|-------------------|---------------------|--------------|
| <b>転送</b>             |                   |                     |              |
| 吊時転送<br>心答なし転送        |                   | 話中転送<br>応答なし時間切れ(s) | 20           |

ステップ3 転送先電話番号を入力する

ステップ4 ページ下にある'保存'/'保存&適用'をクリックし設定を反映させる

#### 使い方

ステップ1 着信した場合、電話機はならず、事前に設定された転送先電話番号へ電話が自動転送させる ステップ2 転送先に設定された電話番号の電話がなり、通話が成立する.

### 通話中転送

#### 機能説明:

回線が通話中の場合のみ、転送される機能。電話機液晶ディスプレイ、またはウェブから設定が可能

### 液晶ディスプレイ:

ステップ1 ボタンを押す. ステップ2 ナビゲーションキー▲▼、もしくは8を入力 8.転送⇒通話中転送を選択 ステップ3 通話中転送をディスプレイ上の各項目 「はい・いいね」「番号」を入力 ステップ4 上記設定を左から二つ目のソフトキー「**保存**」する

ウェブ:

100.40

ステップ1 ウェブから電話機ヘログインし"電話-環境設定"ページへ進む.

| ステータス | ネットワーク | 無線LAN   | SIPアカウン | ット       | 電話  | アドミン       |         |  |
|-------|--------|---------|---------|----------|-----|------------|---------|--|
| 環境設定  | 多機能キー  | ダイヤルルール | 電話帳     | <i>,</i> | ルログ | Action URL | Webダイヤル |  |

### ステップ2 話中転送を有効にする

| WHD    |      |             |              |
|--------|------|-------------|--------------|
| 常時転送   | 無効 ▼ | 話中転送        | <b>無</b> 効 ▼ |
| 応答なし転送 | 無効 ▼ | オンフック転送     | 有効▼          |
| DND    | 無効 ▼ |             |              |
|        |      |             |              |
| 転送     |      |             |              |
| 堂時転送   |      | 连中时详        |              |
|        |      |             |              |
| 心合なし転送 |      | 応告なし時間切れ(s) | 20           |

ステップ3 転送先電話番号を入力する

ステップ4 ページ下にある'保存'/'保存&適用'をクリックし設定を反映させる

### 使い方:

ステップ1 通話中の電話機が異なる通話を着信する

ステップ2 通話中の場合事前に設定された転送先電話番号へ電話が自動転送となる

ステップ3 転送先に設定された電話番号の電話がなり、通話が成立する.

## 不応答転送

### 機能説明:

ー定時間、着信するが応答が会い場合に、事前に設定された転送先へ通話を転送する機能。電話機液 晶ディスプレイ、またはウェブから設定が可能

液晶ディスプレイ:

- ステップ1 (1) ボタンを押す.
- ステップ2 ナビゲーションキー▲▼、もしくは8を入力 8.転送⇒不応答転送を選択
- ステップ3 不応答転送をディスプレイ上の各項目 「はい・いいね」「番号」を入力
- ステップ4 上記設定を左から二つ目のソフトキー「保存」する

ウェブ:

ステップ1 ウェブから電話機ヘログインし"電話-環境設定"ページへ進む

| ステータス | ネットワーク | 無線LAN   | SIPアカウン | ット | 電話   | アドミン       |         |  |
|-------|--------|---------|---------|----|------|------------|---------|--|
| 環境設定  | 多機能キー  | ダイヤルルール | 電話帳     |    | -ルログ | Action URL | Webダイヤル |  |

### ステップ2 応答なし転送を有効にする

| (Maile<br>常時転送<br><del>応答なし転送<br/>DND</del> | 無効 ▼<br>無効 ▼<br>無効 • | 話中転送<br>オンフック転送 | 無効▼<br>有効▼ |
|---------------------------------------------|----------------------|-----------------|------------|
| 転送                                          |                      |                 |            |
| 常時転送                                        |                      | 話中転送            |            |
| 心合なし転送                                      |                      | 応答なし時間切れ(s)     | 20         |

ステップ3応答なし転送が有効になっていることを確認し、転送先電話番号を入力、そして、応答な し時間切れを設定(デフォルトは20秒)

ステップ3 転送先電話番号を入力する

ステップ4 ページ下にある'保存'/'保存&適用'をクリックし設定を反映させる

#### 使い方:

- ステップ1 通話を着信する
- ステップ2 着信するが不応答のままで維持される
- ステップ3 20秒後、着信音が終了し、事前設定された転送先で通話が転送される

### 機能説明:

通話中に別の通話が着信した際に、音で別の着信があることを伝え、必要であれば既存通話を保留し、 別着信の応答することができる

液晶ディスプレイ:

ステップ1 (1) ボタンを押す.

ステップ2 ナビゲーションキー▲▼、もしくは5を入力し 5. プロパティ 設定に進み2.キャッチホンを 選択

ステップ3 キャッチホン はい・いいえ を選択すると設定は自動的に更新される

### ウェブ:

ステップ1 ウェブから電話機へログインし 'SIPアカウント-Line 1'ページに進む.

| ステータン  | スネ     | ットワーク  | 無線LA   | N <b>SIP</b> | アカウント  | 電話     | アドミン   | 2     |            |  |
|--------|--------|--------|--------|--------------|--------|--------|--------|-------|------------|--|
| Line 1 | Line 2 | Line 3 | Line 4 | Line 5       | Line 6 | Line 7 | Line 8 | SIP設定 | VoIP QoS設定 |  |

ステップ2 ページ中部にある'付加サービス'に進む.

| 付加サービスの加入     |      |             |      |   |
|---------------|------|-------------|------|---|
| 補足サービス        |      |             |      | _ |
| キャッナホン        | 無効 ▼ | ホットライン      |      |   |
| mwi有効         | 有効・  | ボイスメールボックス数 | 9001 |   |
| MWI サブスクライブ有効 | 有効 ▼ |             |      |   |

ステップ3 キャッチホンを有効にする

ステップ4 保存'/'保存&適用'をクリックし設定を反映させる

#### 使い方:

ステップ1 電話機のキャッチホン機能をONにする

ステップ2 通話中に別の着信が入る

ステップ3 別通話の着信中、キャッチホンを知らせる音が鳴り、電話機、右上のLEDが点滅し、液 晶ディスプレイには新しい着信があることが表示される

ステップ4 キャッチホンに対応する場合には、ラインキーを押すか、 **いか** ボタンを押し、新し い着信に応答をし、前の着信を保留にする

ステップ5 キャッチホンがOFFになっている場合には、新しい着信はなく、相手には通話中のトーン が流れる

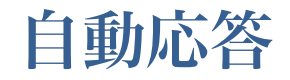

### 機能説明:

通話がある際に自動的に電話に出る機能

液晶ディスプレイ:

ステップ1 (1) ボタンを押す.

ステップ2 ナビゲーションキー▲▼、もしくは5を入力し5.プロパティ 設定に進み3.自動応答に進む

ステップ3 自動応答をオンにする はい・いいえ を選択すると設定は自動的に更新される

ウェブ:

ステップ1 ウェブから電話機にログインし "電話-環境設定"に進みます。

| ステータス | ネットワーク | フ 無線LAN | SIPアカウン | ット | 電話   | アドミン       |         |  |
|-------|--------|---------|---------|----|------|------------|---------|--|
| 環境設定  | 多機能キー  | ダイヤルルール | 電話帳     | ٦- | -ルログ | Action URL | Webダイヤル |  |

ステッ2 ページ下部にある'Miscellaneous'に進む.

Miscellaneous

| 全コール目動応答<br>自動応答 遅延タイム |   | Call INFOによる自動応答 (無効)▼<br>特定番号 自動応答 |
|------------------------|---|-------------------------------------|
| 917/1916791            | 5 | Call Immediately Key # 🔻            |

ステップ3 1 で自動応答の有効・無効が行えます、2 では自動応答までに時間が設定できます。例として10秒になっていれば10秒後に自動的に電話応答します

### 使い方:

ステップ1 電話機の自動応答が有効+自動応答時間が10秒で設定されている

ステップ2 電話機が着信する

ステップ3 10秒間着信後、電話機は自動的に電話応答する

設定確認

## DND(着信拒否)

### 機能説明:

DND:Do not disturb, 全通話拒否

液晶ディスプレイ:

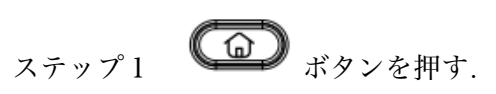

ステップ2 ナビゲーションキー▲▼、もしくは5を入力し 5. プロパティ 設定に進み6.DNDを選択

ステップ3 DND はいを選択すると設定は自動的に更新され液晶ディスプレイにはのが表記される。DND有効時には同アンコンが表示される

ウェブ:

機能

ステップ1 ウェブから電話機にログインし "電話-環境設定"に進みます。

| ステータス | ネットワーク | フ 無線LAN | SIPアカウン | ント 電話 | アドミン       |         |
|-------|--------|---------|---------|-------|------------|---------|
| 環境設定  | 多機能キー  | ダイヤルルール | 電話帳     | コールログ | Action URL | Webダイヤル |

ステップ2 ページ中部にDND設定項目があります ある'機能'に進む.

| 常時転送   | 無効 ▼ | 話中転送    | 無効 ▼ |
|--------|------|---------|------|
| 応答なし転送 | 無効 ▼ | オンフック転送 | 有効 ▼ |
| DND    | 無効 ▼ |         |      |
|        |      |         |      |

ステップ3 同項目にてDND有効・無効に設定ができます

### 使い方:

- ステップ1 電話機のDNDを有効にし がディスプレイに表示される
- ステップ2 電話機が着信する
- ステップ3 電話機は応答・着信はせず、ビジートーンになる

## 電話を切る

方法1 受話器を置く 方法2 ハンズフリーの場合、スピーカーボタンを押す

ブラックリスト

機能説明:

特定の電話番号をブラックリストに登録することで、登録番号からの着信ブロックすることができる 液晶ディスプレイ:

- ステップ1 (1) ボタンを押す.
- ステップ2 ナビゲーションキー▲▼、もしくは4を入力し4ブラックリストを選択.
- ステップ3 "追加"を選択し、必要情報を入力しブラックリストに追加する

### ウェブ:

ステップ1 ウェブから電話機ヘログインし "電話機-電話帳"ページへ進む

| ステータス | ネットワーク | 無線LAN   | SIPアカウン | ット | 電話   | アドミン       |         |  |
|-------|--------|---------|---------|----|------|------------|---------|--|
| 環境設定  | 多機能キー  | ダイヤルルール | 電話帳     |    | -ルログ | Action URL | Webダイヤル |  |

ステップ2 ページ中部にアップロードCSV ダウンロードCSVがある ある**・ブラックリストアップ** ロード&ダウンロード<sup>・</sup>に進む.

ブラックリスト アップロード&ダウンロード

ブラックリスト アップロード&ダウンロード

| ローカルファイル   | ファイルを選択    | 選択されていません |
|------------|------------|-----------|
| アップロード CSV | ダウンロード CSV |           |

ステップ3 一括で登録する際には先に空白のフォーマットをダウンロードし、A列に名前、B列に番 号を入力し、アップロードする

| - 4 | A    | R      | C | D | Ε | F | G | Н | I |
|-----|------|--------|---|---|---|---|---|---|---|
| 1   | NAME | NUMBER |   |   |   |   |   |   |   |
| 2   | A    | 123    |   |   |   |   |   |   |   |
| 3   |      |        |   |   |   |   |   |   |   |
| 4   |      |        |   |   |   |   |   |   |   |
| 5   |      |        |   |   |   |   |   |   |   |
| 6   |      |        |   |   |   |   |   |   |   |
| 7   |      |        |   |   |   |   |   |   |   |
| 8   |      |        |   |   |   |   |   |   |   |

ステップ4 番号ごとに登録する場合、ページ下部にある"追加"をクリックし必要な名前・番号を入力

| ノラックリスト |    |    |  |
|---------|----|----|--|
| ヘデックス   | 夕前 | 来믄 |  |

| 編集 追加 | 1 削除 | 電話帳へ移動 |
|-------|------|--------|
|-------|------|--------|

ステップ4 保存'/'保存&適用'をクリックし設定を反映させる

## ボイスメール

#### 注意:

サーバー側でボイスメール機能が設定されている必要があります

### 液晶ディスプレイ:

ステップ1 *ボタンを*押す. ステップ2 ナビゲーションキー **人 V**、もしくは10を入力し **10. ボイスメール**に進む ステップ3 パスワードを入力し、設定したいラインキーを選択 ステップ4 進むとボイスメールを有効となり「ボイスメール番号」を入力する,(ボイスメール番号は サーバー設定され番号となり端末から設定できる番号ではありません) ステップ5 ソフトキーの「保存」をクリックし設定を保存する

注意:

メッセージがある際、オフフック状態でサーバー側で決められたボイスメール番号を入 力し確認する

ウェブ:

ステップ1 ウェブから電話機ヘログインし'SIPアカウント/Line1'へ進む.

| ステータ   | スネ     | ットワーク  | 無線LA   | N SIP  | アカウント  | 電話     | アドミン   | 2     |            |  |
|--------|--------|--------|--------|--------|--------|--------|--------|-------|------------|--|
| Line 1 | Line 2 | Line 3 | Line 4 | Line 5 | Line 6 | Line 7 | Line 8 | SIP設定 | VoIP QoS設定 |  |

#### ステップ2 MWI両方を有効にし、ボイスメール番号を入力する

| ħ | 能していた しんしょう ほうしん おうしん しんしょう ほうしん しんしょう しんしん しんしょう ほうしん しんしょう ほうしん しんしょう しんしょう しんしょ しんしょ |      |             |  |
|---|----------------------------------------------------------------------------------------------------|------|-------------|--|
|   | キャッチホン                                                                                                    | 無効 ▼ | ホットライン      |  |
|   | MWI有効                                                                                                    | 有効▼  | ボイスメールボックス数 |  |
|   | MWI リブスクライブ有効                                                                                                    |      |             |  |

ステップ3 保存'/'保存&適用'をクリックし設定を反映させる

使い方:

ステップ1 ボイスメールがある際、電話機右上の LEDが点滅する(1台の場合のみ)

ステップ2 🖾 を押し、メールボックスにアクセスする

ステップ3 オフフック状態で、ボイスメール番号を入力することでメールボックスにアクセスすることできる

ステップ4 メールボックスにアクセスした後、音声アナウンスに従い対応してください.利用者は新 しいボイスメール、古いボイスメールを確認でき、ボイスメールに対して返答することもできま

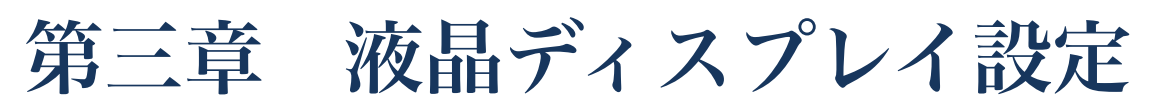

同章は以下の項目をカバーします:

- ・言語
- ・着信音
- ·時刻/日時
- ·再起動
- ·工場初期化
- ・その他・仕様

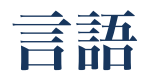

- ステップ1 🔎 を選択
- ステップ2 ナビゲーションキー▲▼、もしくは5を入力し to 5 プロパティ に進む
- ステップ3 1.言語を選びソフトキー "確認"を押し、言語画面に進む
- ステップ4 ナビゲーションキー▲▼、にて言語を選択し "確認"を押すと言語が変更される

ステップ 1 🔎 を選択

- ステップ2 ナビゲーションキー▲▼、もしくは6を入力し6 着信音に進む
- ステップ3 ナビゲーションキー▲▼にて着信音を選択する
- ステップ4 ソフトキー "確認"を押し着信音を変更する

## 時刻・日時

通常、電話機はサーバーと自動的に同期し、正しい日時表記になっています。必要であれば以下のステップで変更できます:

Set the date and time:

ステップ1 を選択
 ステップ2 ナビゲーションキー▲▼、もしくは9を入力し9時刻/日時に進む
 ステップ3 日付を選択し、変更する: MM / DD / YY.
 ステップ4 時刻を選択し、変更する: HH / MM / SS.
 ステップ5 ソフトキー "確認"を押し変更する

## 再起動

ステップ1

ステップ2 ナビゲーションキー▲▼、もしくは15を入力し15 再起動

を選択

ステップ3 再起動しますか? と表示されるためソフトキーで"確認"を押し再起動する.

## 工場初期化

メインメニューから工場初期化設定にすることができます。同機能はトラブルシューティング時などに 利用するため、通常動作で行う作業ではありません。必要であれば管理者に連絡をとってください

### From LCD:

ステップ1 を選択 ステップ2 ナビゲーションキー▲▼、もしくは16を入力し 16 工場初期化 ステップ3 ソフトキー"OK"を押すと、電話機は自動的に工場初期化となり再起動します

## その他・仕様

| メインメニュ<br>ー   | サブメニュー               | サブメニューア<br>イテム | 機能説明                                                                                                    |
|---------------|----------------------|----------------|----------------------------------------------------------------------------------------------------|
|               | 追加                   |                | ソフトキーを使うことで、100個まで連絡先<br>を登録することができる                                                                      |
| 1.電話帳         | 連絡先                  |                | <ol> <li>ディレクトリーから連絡先を選択し、詳細<br/>情報を確認できる</li> <li>ソフトキーを使い、発信・SMS・編集・閲<br/>覧・削除・ブラックリスト登録ができる</li> </ol> |
| 2.通話履歴        | リダイヤルリス<br>ト<br>応答履歴 |                | <ol> <li>リストは60コールまで</li> <li>ソフトキーを使い、発信・SMS・電話帳<br/>に登録などができます</li> </ol>                               |
|               | 个在看信<br>送信           |                | テキスト入力・送信                                                                                                 |
| 3.SMS         | 受信BOX<br>送信BOX       |                | 直近100メッセージまで確認可能                                                                                          |
|               | 追加                   |                | ソフトキーを使い、100番号まで追加可能                                                                                      |
| 4.ブラックリス<br>ト | 連絡先                  |                | <ol> <li>ブラックリストに登録されている番号確認</li> <li>ソフトキーを使い、発信・SMS・編集・閲覧・削除・電話帳登録できる</li> </ol>                        |
|               | 言語                   |                | 言語の選択                                                                                                    |
|               | キャッチホン               |                | キャッチホンを有効・無効に設定                                                                                           |
| 5.プロパティ       | 自動応答                 |                | 自動応答を有効・無効に設定                                                                                             |
|               | オーディオ選択              |                | 自動応答時、スピーカーかヘッドセットで応<br>答するか設定                                                                            |
|               | 着信音1                 |                |                                                                                                    |
|               | 着信音2                 |                |                                                                                                    |
|               | 着信音3                 |                |                                                                                                    |
|               | 着信音4                 |                |                                                                                                    |
| 6 善 / 「 善 / 」 | 着信音5                 |                | <b>着信音を確認し 設定が可能</b>                                                                                      |
| ♥•∕目旧日        | 着信音6                 |                |                                                                                                    |
|               | 着信音7                 |                |                                                                                                    |

|               | 着信音8           |                      |                              |
|---------------|----------------|----------------------|------------------------------|
|               | 着信音9           |                      |                              |
|               | 着信音10          |                      |                              |
|               |                | Line 有効              | ラインを 有効・無効に設定                |
|               |                | パスワード                | SIPアカウントのパスワード               |
|               |                | ユーザーID               | SIPユーザーID                    |
|               |                | 表示名                  | 液晶ディスプレイに表示される               |
|               |                | 電話番号                 | SIP電話番号/ユーザーID               |
|               |                | SIPドメイン              | SIPサーバーIPアドレス・ドメイン           |
| 7アカウント        | Line1-8        | SIP ポート              | SIPサーバーポート                   |
|               | Line 1 0       | Proxyサーバー            | ProxyサーバーIPアドレス/ドメイン名        |
|               |                | Proxy サーバー<br>ポート    | Proxyサーバーポート                 |
|               |                | Backup Proxyサ<br>ーバー | Backup ProxyサーバーIPアドレス/ドメイン名 |
|               |                | Backup Proxyポ<br>ート  | Backup Proxyサーバーポート          |
|               |                | 全通話転送                | 有効・無効を設定                     |
|               | <b>加友 供</b> 者" | 転送先番号                | 転送先番号を入力                     |
|               | <b>燕</b> 余件    | コードON                | 転送を有効                        |
|               |                | コードOFF               | 転送を無効                        |
|               | 通話中転送          | 全通話転送                | 有効・無効を設定                     |
|               |                | 転送先番号                | 転送先番号を入力                     |
| 8.転送電話(応      |                | コードON                | 転送を有効                        |
| 答前)           |                | コードOFF               | 転送を無効                        |
|               |                | 不応答転送                | 有効・無効を設定                     |
|               |                | 転送先番号                | 転送先番号を入力                     |
|               | 不応答転送          | 着信時間設定               | 転送させるまでの時間設定(秒)              |
|               |                | コードON                | 転送を有効                        |
|               |                | コードOFF               | 転送を無効                        |
| 0 時初7日時       | 時刻(H:M:S)      |                      | 現在の時刻を電話機に設定                 |
| ゝ,岐(次)/ 口 时   | 日時(M/D/Y)      |                      | 現在の日時を電話機に設定                 |
| 10 ボイスメー      |                | MWI 有効               | ボイスメール通知 有効・無効に設定            |
| 10.ホイスメー<br>ル | Line 1-8       | ボイスメール<br>番号         | ボイスメール番号入力                   |

|               | WAN接続タイ<br>プ    |                | 1.インターネットポートの接続タイプを確認<br>及び変更できる<br>2. 接続タイプはStatic, DHCP, PPPoE |
|---------------|-----------------|----------------|------------------------------------------------------------------|
|               | 現在のIPアドレ<br>ス   |                | 現在のインターネットポートのIPアドレスを<br>変更できます                                  |
|               | 現在のサブネットマ<br>スク |                | 現在のサブネットマスクを変更                                                   |
|               | 現在のゲートウ<br>ェイ   |                | 現在のゲートウェイを変更                                                     |
|               | プライマリー<br>DNS   |                | 現在のプライマリーDNSを変更                                                  |
| 11.ネットワー<br>ク | セカンダリー<br>DNS   |                | 現在のセカンダリーDNSを変更                                                  |
|               | WANログイン<br>有効   |                | インターネットポートから電話機へウェブロ<br>グインを有効・無効に設定                             |
|               | ウェブポート          |                | ウェブポートを確認・変更                                                     |
|               | SIP QoS         |                | SIP QoSを確認・変更                                                    |
|               | RTP QoS         |                | RTP QoSを確認・変更                                                    |
|               | Data QoS        |                | QoSを確認・変更                                                        |
|               | VLAN Tag        |                | VLANを有効・無効に設定                                                    |
|               | VLAN ID         |                | VLAN IDを確認・変更                                                    |
|               | 802.1p Priority |                | priority of 802.1pを確認・変更                                         |
|               |                 | ワイヤレス地<br>域    | ワイヤレス地域を確認・変更                                                    |
|               |                 | ワイヤレス接<br>続タイプ | 1. ワイヤレス接続タイプを確認・変更<br>2. DHCP・staticから選択                        |
|               |                 | 現在のIPアド        | 無線ネットワーク上の既存IPアドレスを確                                             |
|               |                 | レス             | 認・変更                                                             |
|               | ワイヤレス設定         | 現在のネット<br>マスク  | 無線ネットワーク上の既存ネットマスクを確<br>認・変更                                     |
| 12.ワイヤレス      |                 | 現在のゲート<br>ウェイ  | 無線ネットワーク上の既存ゲートウェイを確<br>認・変更                                     |
|               |                 | プライマリー<br>DNS  | 無線ネットワーク上の既存プライマリーDNS<br>を確認・変更                                  |
|               |                 | セカンドリー<br>DNS  | 無線ネットワーク上の既存セカンドリーDNS<br>を確認・変更                                  |
|               | 無線接続            | AP             | 全無線接続先を表示                                                        |

| 13.製品情報           | 製品名<br>ソフトウェアバ<br>ージョン<br>ハードウェアバ<br>ージョン<br>MACアドレス<br>シリアル番号 |                       | 現在の製品名・ソフトウェアバージョン・ハ<br>ードウェアバージョン・マックアドレスなど<br>を確認.                                                                                       |
|-------------------|----------------------------------------------------------------|-----------------------|----------------------------------------------------------------------------------------------------|
| 14.ステータス          | インターネット<br>ポートステータ<br>ス<br>VPNステータ<br>ス<br>登録ステータ<br>ス         | lines 1-8の登録<br>ステータス | 既存のインターネット情報確認<br>WAN接続タイプ、IPアドレス、サブネットマスク、<br>デフォルトゲートウェイ、DNS、WANポート<br>ステータス、無線接続ステータスなど<br>VPNステータス確認:IPアドレスなど<br>現在のlines 1-8登録ステータス確認 |
| 15.再起動            |                                                                |                       | 電話機再起動                                                                                                    |
| 16.工場初期化          |                                                                |                       | 工場初期化にする                                                                                                    |
| 17.パスワード<br>設定    |                                                                |                       | パスワードを再設定する<br>電話機のパスワードとウェブパスワードは同<br>じです。<br>デフォルトパスワードはnull                                                                             |
| 18.ログイン・<br>ログアウト |                                                                |                       | クリックするとログアウトします                                                                                                    |

# 第四章 ウェブ設定

同章は以下の項目をカバーします:

- ・ログイン
- ·SIPアカウント
- · Line 1
- ・ネットワーク
- ·電話
- ・ダイヤルルール
- ・アドミン

ログイン

ログインには二つのモードがあります:

(1) アドミンモード:デフォルトユーザー名・パスワードは共に adminになります。アドミンモー ドではウェブから全フィールドを閲覧+設定できます (2) ユーザーモード:デフォルトユーザー名・パスワードは共に userになります。ユーザーモードではウェブから一部のフィールのみ閲覧+設定できます ログインステップ:
ステップ1 電話機を正しく接続し、PCが同じネットワークに接続していることを必ず確認する
ステップ2 電話機のIPアドレスを確認: 
を押し、ナビゲーションキー▲▼もしくは14を入力し14ステータスを選択し、インターネットポートステータスにて確認。またはナビゲーションキーの中央
ボタンを押すことでもネットワークステータスを確認.
ステップ3 ブラウザーから"http://電話機のIPアドレス"を入力しログインページに進む

| VoIP         | control panel |
|--------------|---------------|
| ユーザ・<br>認証パン | ネーム ログイン      |

ステップ4 'admin'か 'user' そして正しいパスワードを入力し"Login"ボタンをクリックし設 定画面へ進む

| ステータス ネットワーク 無   | 泉LAN SIPアカウント 電話 ア          | ドミン                        |                     |
|------------------|-----------------------------|----------------------------|---------------------|
| 基本 LANホスト Syslog |                             |                            |                     |
| 製品情報:            |                             |                            | ヘルプ                 |
|                  |                             |                            | 製品情報::              |
| 製品名称:            | FIP11W                      |                            | 製品の基本情報が表示されます      |
| WAN MACアドレス:     | 00:21:F2:0E:AC:1D           |                            | LINEステータス:          |
| LAN MACアドレス:     | 00:21:F2:0E:AC:1C           |                            | 各LINEの登録ステータスが表示されま |
| ハードウェアバージョン:     | V1.2                        |                            | র                   |
| Loaderバージョン      | V3.42(Jan 29 2018 11:28:43) |                            | ネットワークステータス:        |
| ファームウェアーバージョン:   | V3.20 (201810160958)        |                            | 無線LAN、PCポート、インターネット |
| シリアル番号           | FLY80169000816              |                            | ボート情報が表示されます        |
|                  |                             |                            |                     |
| 箇所番号             | 名前                          | 説                          | 明                   |
| ポジション 1          | メインタグ                       | クリックし各タグページ~               | 、進む                 |
| ポジション 2          | サブタグ                        | サブタグをクリックし設分               | ミページを進む             |
| ポジション 4          | 製品情報                        | 情報を表示                      |                     |
| ポジション 5          | ログイン/ログアウト                  | ファームウェアバージョン<br>ンモードが確認でいる | ・日時・時刻・ログイ          |

| ポジション <mark>6</mark> | ヘルプ          | 設定項目など不明点などヘルプを確認                                             |
|----------------------|--------------|---------------------------------------------------------------|
|                      | Save & Apply | 同ボタンを押すと「保存+適応」される                                            |
|                      | Save         | 設定内容変更・数値変更した際「保存」をクリッ<br>クすると設定が保存される、なお保存後は機器の<br>再起動が必要となる |
|                      | Cancel       | 各設定をキャンセル                                                     |
|                      | Reboot       | 再起動                                                           |
|                      | Refresh      | 既存ページをリフレッシュ                                                  |

ステータス

## 基本

電話機の基本情報を表示:製品名称、各ステータス(SIP登録・ネットワーク・VPN・PCポート・シス テム)。情報を更新するには「リフレッシュ」をクリック.

| Status     | Network       | Wireless | SIP Account      | Phone       | Administration                                                 |
|------------|---------------|----------|------------------|-------------|----------------------------------------------------------------|
| Basic      | LAN Host      | Syslog   |                  |             |                                                                |
| Produ      | ct Informati  | ion      |                  |             | Help                                                           |
| Product I  | nformation    |          |                  |             | Product Information:                                           |
| Product    | Name          |          | FIP11W           |             | It shows the basic information of the<br>product.              |
| Internet   | (WAN) MAC Ad  | dress    | 00:21:F2:00:00:4 | 5           |                                                                |
| PC(LAN)    | ) MAC Address |          | 00:21:F2:00:00:4 | 4           | Line Status:<br>It shows the registration state of each        |
| Hardwa     | re Version    |          | V1.1             |             | line.                                                          |
| Loader     | Version       |          | V3.31(Jan 16 201 | 7 10:13:29) | Network Status:                                                |
| Firmwar    | e Version     |          | V3.20(201702241  | .058)       | It shows the information of Internet                           |
| Serial N   | umber         |          | FLY6416B000570   |             |                                                                |
|            |               |          |                  |             | System Status:                                                 |
| Line S     | tatus         |          |                  |             | It shows the current time and the running time of the product. |
| Line Statu | IS            |          |                  |             |                                                                |
| Line 1 S   | tatus         |          | Register Fail    |             |                                                                |
| Primary    | Server        |          | 0.0.0.0          |             |                                                                |
| Backup     | Server        |          | 0.0.0.0          |             |                                                                |
|            |               |          |                  |             |                                                                |

## LANホスト

このページは電話機LANポートに接続されている機器一覧が確認できます

| Status  | Network     | Wireless    | SIP Account | Phone   | Administration |               |         |           |        |
|---------|-------------|-------------|-------------|---------|----------------|---------------|---------|-----------|--------|
| Basic   | LAN Host    | Syslog      |             |         |                |               |         |           |        |
| LAN Hos | st info     |             |             |         |                |               |         |           |        |
| I       | MAC Address |             | IP Address  | Interfa | ace Type 🛛 🗛   | ddress Source | Expires | Host name | Status |
| Ipv6 LA | N Host Info | 1           |             |         |                |               |         |           |        |
|         |             | MAC Address |             |         | IPv6           | Address       |         | Expires   |        |

## システムログ

システムログが確認できます。'Clear'ボタンを押すと全ログが削除。'Refresh'ボタンを押すと全情報 が削除。'Save'ボタンを押すとログをローカルPCに保存

| Status                                                                                                    | Network                                                                                                    | Wireless                                                                                                    | SIP Account                                                                                                    | Phone                                                                                                    | Administration         |  |
|----------------------------------------------------------------------------------------------------|----------------------------------------------------------------------------------------------------|----------------------------------------------------------------------------------------------------|----------------------------------------------------------------------------------------------------|----------------------------------------------------------------------------------------------------|------------------------|--|
| Basic                                                                                                    | LAN Host                                                                                                    | Syslog                                                                                                    |                                                                                                    |                                                                                                    |                        |  |
| Refresh<br>Manufactu<br>ProductCla<br>SerialNuml<br>BuildTime:<br>IP:192.1668<br>HWVer:VJ.<br>SWVer:VJ.<br>SWVer:VJ.<br>SWVer:VJ.<br>SWVer:VJ.<br>CThu Oct<br><thu oct<br=""><thu oct<br=""><thu oct<br=""><thu oct<br=""><thu oct<="" td=""><td>Clear Save<br/>rer:FLYINGVOI<br/>ss:FIP1W<br/>ber:FLY641680<br/>201702241058<br/>k.1.1<br/>1<br/>20<br/>12 15:43:19 20<br/>12 15:43:19 20<br/>12 15:43:39 20<br/>12 15:43:39 20<br/>12 15:43:39 20<br/>12 15:46:53 20<br/>12 15:46:53 20<br/>12 15:46:53 20</td><td>CE<br/>00570<br/>17&gt; ipphone[1<br/>17&gt; ipphone[1<br/>17&gt; ipphone[1<br/>17&gt; ipphone[1<br/>17&gt; ipphone[1<br/>17&gt; ipphone[1<br/>17&gt; ipphone[1<br/>17&gt; ipphone[1<br/>17&gt; ipphone[1</td><td>0313]: Call is establ<br/>0316]: snd_data_to<br/>0313]: call with [10<br/>0314]: Close RtpCh:<br/>0324]: Compress 1<br/>0334]: Compress 1<br/>0334]: InCall line 0<br/>0313]: New Call fro</td><td>ished with [1<br/>_dsp start<br/>1][101] end<br/>an(0 0)<br/>ting<br/>Messages<br/>Caller 101 C<br/>m:[101][101</td><td>101]<br/>allee 601<br/>]</td><td></td></thu></thu></thu></thu></thu> | Clear Save<br>rer:FLYINGVOI<br>ss:FIP1W<br>ber:FLY641680<br>201702241058<br>k.1.1<br>1<br>20<br>12 15:43:19 20<br>12 15:43:19 20<br>12 15:43:39 20<br>12 15:43:39 20<br>12 15:43:39 20<br>12 15:46:53 20<br>12 15:46:53 20<br>12 15:46:53 20 | CE<br>00570<br>17> ipphone[1<br>17> ipphone[1<br>17> ipphone[1<br>17> ipphone[1<br>17> ipphone[1<br>17> ipphone[1<br>17> ipphone[1<br>17> ipphone[1<br>17> ipphone[1 | 0313]: Call is establ<br>0316]: snd_data_to<br>0313]: call with [10<br>0314]: Close RtpCh:<br>0324]: Compress 1<br>0334]: Compress 1<br>0334]: InCall line 0<br>0313]: New Call fro | ished with [1<br>_dsp start<br>1][101] end<br>an(0 0)<br>ting<br>Messages<br>Caller 101 C<br>m:[101][101 | 101]<br>allee 601<br>] |  |

## SIPアカウント

同ページはアカウント設定ができます: アカウント・SIP・VoIP QoS などの設定が行えます。次の写真 で設定項目のサブタグタイトル名が確認できます

| Status | Netwo  | rk Wii | eless  | SIP Accou | nt Pho | one A  | dministrati | ion          |          |  |
|--------|--------|--------|--------|-----------|--------|--------|-------------|--------------|----------|--|
| Line 1 | Line 2 | Line 3 | Line 4 | Line 5    | Line 6 | Line 7 | Line 8      | SIP Settings | VoIP QoS |  |

## アカウント設定

利用者はLine1-8まで設定を同ページで行えます。基本設定・付加サーバイス・詳細設定などが含まれます

### ベーシック設定

VoIPサービスプロバイダーから提供された各基本情報(電話番号・アカウント情報・パスワード・サーバー情報など)を設定

| Status     | Networ     | rk Wir | eless  | SIP Accoun | t Pho         | one Ad       | lministrati              | ion          |                  |  |
|------------|------------|--------|--------|------------|---------------|--------------|--------------------------|--------------|------------------|--|
| Line 1     | Line 2     | Line 3 | Line 4 | Line 5     | Line 6        | Line 7       | Line 8                   | SIP Settings | VoIP QoS         |  |
| Basic      |            |        |        |            |               |              |                          |              |                  |  |
| Basic Setu | р —        |        |        |            |               |              |                          |              |                  |  |
| Line Ena   | ible       |        | Enable | ¥          |               | Outg<br>Regi | oing Call wi<br>stration | ithout       | Disable <b>v</b> |  |
| Proxy and  | Registrat  | ion —  |        |            |               |              |                          |              |                  |  |
| Proxy Se   | erver      |        |        |            |               | Proxy        | y Port                   |              | 5060             |  |
| Outbour    | nd Server  |        |        |            | Outbound Port |              |                          |              | 5060             |  |
| Backup     | Outbound 9 | Server |        |            |               | Back         | up Outboun               | d Port       | 5060             |  |
| Subscriber | · Informat | ion    |        |            |               |              |                          |              |                  |  |
| Display I  | Name       |        |        |            |               | Phor         | ne Number                |              |                  |  |
| Account    |            |        |        |            |               | Pass         | word                     |              |                  |  |

| 項目              | 説明                        |
|-----------------|---------------------------|
| 回線を有効にする        | ラインキー設定 有効・無効             |
| SIPサーバー         | SIPサーバードメイン・IPアドレス 入力     |
| SIPサーバーポート      | SIP サーバーポート 入力 デフォルト値5060 |
| プロキシーサーバー       | プロキシーサーバードメイン・IPアドレス 入力   |
| プロキシーポート        | プロキシーポート 入力               |
| バックアッププロキシーサーバー | バックアッププロキシーサーバー           |
| バックアッププロキシーポート  | バックアッププロキシーポート            |
| 表示名             | 液晶に表示される名称                |
| 電話番号            | 発行された電話番号もしくはユーザー名入力      |
| アカウント           | 発行されるユーザー名入力              |
| 音声コンフィグ         |                           |

音声のコーデックフォーマットを選択:

### Audio Configuration

| Codec Setup        |            |                                            |                |
|--------------------|------------|--------------------------------------------|----------------|
| Audio Codec Type 1 | G.711U 🔻   | Audio Codec Type 2                         | G.711A 🔻       |
| Audio Codec Type 3 | G.729 🔻    | Audio Codec Type 4                         | G.722 <b>*</b> |
| Audio Codec Type 5 | G.723 🔻    | Audio Codec Type 6                         | G726-32 ¥      |
| Audio Codec Type 7 | iLBC 🔻     |                                            |                |
| G.723 Coding Speed | 5.3k bps 🔻 | Packet Cycle(ms)                           | 20 🔻           |
| Silence Supp       | Disable 🔻  | Echo Cancel                                | Enable 🔻       |
| Auto Gain Control  | Enable 🔻   | Use First Matching Vocoder in<br>2000K SDP | Disable 🔻      |
| Codec Priority     | Remote 🔻   | Packet Cycle Follows Remote<br>SDP         | Disable 🔻      |

| 項目                                      | 説明                                          |
|-----------------------------------------|---------------------------------------------|
| 音声コーデックタイプ                              | G.711A, G.711U, G.722, G.729, G.723から選択     |
| G.723 コーデック速度                           | 5.3kbps、6.3kbps どちらかで選択                     |
| パケットサイクルe(ms)                           | RTPパケットサイクルを設定:デフォルト値 20ms                  |
| Silence Supp                            | Whether it is enabled.                      |
| エコキャンセラー                                | 有効・無効を設定 デフォルトは夕刻                           |
| 自動利得制御(Auto Gain Control)               | 有効になっている場合、増幅回路のシグナル強度を自<br>動的に制御・調整する      |
| Use First Matching Vocoder in 2000K SDP | 無効・有効 設定                                    |
| コーデック優先順位                               | コーデック優先順位の選択 ローカルかリモート                      |
| Packet Cycle Follows Remote SDP         | Whether the packaging cycle to the main end |

### 付加機能

| Supplementary Serv     | ice Subscription |                       |  |
|------------------------|------------------|-----------------------|--|
| Supplementary Services |                  |                       |  |
| Call Waiting           | Enable 🔻         | Hot Line              |  |
| MWI Enable             | Enable 🔻         | Voice Mailbox Numbers |  |
| MWI Subscribe Enable   | Disable 🔻        |                       |  |

| 項目            | 説明                                                    |
|---------------|-------------------------------------------------------|
| キャッチホン        | 有効・無効を設定                                              |
| ホットライン        | ホットラインを設定すると、電話機をオフフック状態にする<br>と自動的にホットライン番号に電話を発信します |
| MWI 有効        | ボイスメール通知機能となる。 ボイスメールを利用する場<br>合には有効にする               |
| ボイスメール番号      | SIPサーバー側のボイスメール番号を入力oice mailbox signature * 97       |
| MWI サブスクライブ有効 | 有効・無効を設定                                              |

### アドバンス

### Advanced

| P Advanced Setup                    |                           |                                |           |
|-------------------------------------|---------------------------|--------------------------------|-----------|
| Domain Name Type                    | Enable 🔻                  | Carry Port Information         | Disable 🔻 |
| Signal Port                         | 56049                     | DTMF Type                      | Inband 🔻  |
| RFC2833 Payload(>=96)               | 101                       | Register Refresh Interval(sec) | 3600      |
| Caller ID Header                    | FROM <b>•</b>             | Remove Last Reg                | Enable 🔻  |
| Session Refresh Time(sec)           | 0                         | Refresher                      | UAC 🔻     |
| SIP 100REL Enable                   | Disable 🔻                 | SIP OPTIONS Enable             | Disable 🔻 |
| Initial Reg With Authorization      | Disable 🔻                 | Reply 182 On Call Waiting      | Disable 🔻 |
| NAT Keep-alive Interval(10-<br>60s) | 15                        | Anonymous Call                 | Disable 🔻 |
| Anonymous Call Block                | Disable 🔻                 | Proxy DNS Type                 | А Туре 🔻  |
| Use OB Proxy In Dialog              | Disable 🔻                 | Complete Register              | Disable 🔻 |
| Reg Subscribe Enable                | Disable 🔻                 | Reg Subscribe Interval(sec)    | 0         |
| Dial Prefix                         |                           | User Type                      | Phone 🔻   |
| Hold Method                         | ReINVITE <b>•</b>         | Request-URI User Check         | Enable 🔻  |
| Only Recv Request From<br>Server    | Disable 🔻                 | Server Address                 |           |
| SIP Received Detection              | Disable 🔻                 | VPN                            | Disable 🔻 |
| SIP Encrypt Type                    | Disable 🔻                 | RTP Encrypt Type               | Disable 🔻 |
| Country Code                        |                           | Remove Country Code            | Disable 🔻 |
| Tel URL                             | Disable 🔻                 | Use Random SIP Port            | Enable 🔻  |
| Min Random SIP Port                 | 50000                     | Max Random SIP Port            | 60000     |
| Prefer Primary SIP Server           | Disable 🔻                 | Hold SDP Attribute Inactive    | Disable 🔻 |
| BLF List URI                        |                           | BLF PickUp Code                |           |
| P Advanced Setup                    |                           |                                |           |
| RTP Port Min                        | 0 (<br>means auto select) | 0 RTP Port Max                 | 50000     |

| 項目                             | 説明                          |
|--------------------------------|-----------------------------|
| ドメイン名タイプ                       | URI上でドメイン名での認識を有効・無効 設定     |
| キャリーポート情報                      | SIP URIポート情報を送信するか 有効・無効 設定 |
| 信号ポート                          | SIPプロトコルのローカルポート番号          |
| DTMFタイプ                        | 2番目にダイヤルする方法を選択             |
|                                | In-band, RFC2833, SIP Info. |
| RFC2833 Payload(>=96)          | デフォルト値で使えます                 |
| Register Refresh Interval(sec) | デフォルト値で使えます                 |
| Caller ID Header               | サーバーに合わせて設定をする項目になります       |
| Remove Last Reg                | 有効・無効 設定                    |
| セッションンリフレッシュ時間                 | デフォルト値で使えます                 |
| (sec)                          |                             |
| リフレッシャー                        | UAC・UASで選択                  |

|                                | 同機能が有効になっていると、IP電話機はSIPサーバーに対し、                                      |
|--------------------------------|----------------------------------------------------------------------|
| SIP 100RFI 有効                  | SIP-OPTIONをHELLOメッセージの代わりに定期的に送信しま                                   |
|                                | す。送信するインターバルはSIP設定ページの"NATリフレッシ                                      |
|                                | ュ間隔" で設定できます.                                                        |
| SIP OPTIONS Enable             | 有効・無効設定                                                              |
| Initial Reg With Authorization | 登録時に認証情報を所有するか 有効・無効 設定                                              |
| Reply 182 On Call Waiting      | キャッチホン時に182を送信するか 有効・無効 設定                                           |
| キープアライブの間隔(10-60s)             | 空白のパケットを送る間隔                                                         |
| 非通知通話着信                        | 有効・無効 設定                                                             |
| 非通知通話拒否                        | 有効・無効 設定                                                             |
| プロキシDNSタイプ                     | プロキシDNS サーバータイプを選択 type A, DNS SRV, Auto                             |
| ダイアログでOBプロキシを使う                | OBエージェントを会話で使うか 有効・無効 設定                                             |
| 登録完了                           | 全情報登録を有効にするか 有効・無効 設定                                                |
| Reg サブスクライブ有効                  | 有効になっているとサブスクライブメッセージが登録メッセー<br>ジ後に送信される。無効時、サブスクライブメッセージは送信<br>されない |
| Reg Subscribe Interval(sec)    |                                                                      |
| Dial Prefix                    | 発信番号前に固定付ける番号                                                        |
| ユーザータイプ                        | IP                                                                   |
| Hold Method                    | 保留方法 REINVITE か INFO                                                 |
| Request-URI User Check         | 利用者に確認許可を与える 有効・無効 設定                                                |
| Only Recv Request From Server  | 有効の場合、サーバーかリクエストのみ許可、それ以外のアク<br>セスは許可しない 有効・無効 設定                    |
| サーバーアドレス                       | SIPサーバーアドレス                                                          |
| SIP Received Detection         | 有効・無効 設定                                                             |
| VPN                            | 有効・無効設定                                                              |
| SIP 暗号化                        | 有効・無効設定                                                              |
| RTP 暗号化                        | 有効・無効設定                                                              |
| 国別コード                          | 国別コード                                                                |
| 国別コード撤回                        | 有効・無効設定                                                              |
| Tel URL                        | 有効・無効 設定                                                             |
| ランダムSIPポート                     | 有効・無効設定                                                              |
| ランダムSIPポート値 最小                 | Random SIP Port 最低值                                                  |
| ランダムSIPポート値 最大                 | Random SIP Port 最大值                                                  |
| Prefer Primary SIP Server      | 有効・無効設定                                                              |
| Hold SDP Attribute Inactive    | 有効・無効 設定                                                             |

| BLF List URL    |           |
|-----------------|-----------|
| BLF PickUp Code |           |
| RTPポート値 最小      | RTPポート最低値 |
| RTPポート値 最大      | RTPポート最大値 |

## SIP設定

### SIPパラメーター調整

| Status    | Network                       | c Wire | eless  | SIP Accou | int P  | hone                 | Ad    | ministrati  | on       |          |          |     |
|-----------|-------------------------------|--------|--------|-----------|--------|----------------------|-------|-------------|----------|----------|----------|-----|
| Line 1    | Line 2                        | Line 3 | Line 4 | Line 5    | Line 6 | Lin                  | e 7   | Line 8      | SIP      | Settings | VoIP QoS |     |
| SIP Pa    | rameters                      |        |        |           |        |                      |       |             |          |          |          |     |
| SIP Param | eters —                       |        |        |           |        |                      |       |             |          |          |          |     |
| SIP T1    |                               |        | 500    |           | ms     |                      | м     | ax Forward  | l        | 70       |          |     |
| SIP Use   | r Agent Nam                   | e      |        |           |        |                      | М     | ax Auth     |          | 2        |          |     |
| Reg Ret   | ry Intvl                      |        | 30     | Se        | ес     |                      | R     | eg Retry Lo | ng Int   | vl 12    | 00       | sec |
| Mark Al   | AVT Packets                   | 5      | Ena    | Enable 🔻  |        | RFC 2543 Call Hold   |       | i Er        | Enable 🔻 |          |          |     |
| SRTP      |                               |        | Disa   | able 🔻    |        | SRTP Prefer Encrypti |       | otion AE    | AES_CM V |          |          |     |
| Service   | Service Type Common 🔻         |        |        |           | D      | NS Refresh           | Timer | 0           |          | sec      |          |     |
| Transpo   | rt                            |        | UD     | •         |        |                      |       |             |          |          |          |     |
| Response  | Response Status Code Handling |        |        |           |        |                      |       |             |          |          |          |     |
| Retry R   | eg RSC                        |        |        |           |        |                      |       |             |          |          |          |     |

| 項目                   | 説明                           |
|----------------------|------------------------------|
| SIP T1               | デフォルト値 500ms                 |
| SIP ユーザーエージェント名      | SIP ユーザーエージェント名入力            |
| 最大転送                 | 最大ホップ値 デフォルト値 70             |
| 最大認証                 | 認証失敗時の再認証試み回数値 デフォルト値2       |
| Reg Retry Intvl      | 登録失敗時の間隔, デフォルト値30秒          |
| Reg Retry Long Intvl | 登録失敗時、次に接続しに行く間隔 デフォルト値1200秒 |
| 全AVKパケットマーク          | デフォルト値 有効                    |
| RFC 2543コール保留        | デフォルト値 有効                    |
| SRTP                 | デフォルト値 無効                    |
| SRTP Prefer 暗号化      | AES_CM と ARIA_CMをサポート        |
| Service Type         | デフォルト値 共通                    |
| DNSリフレッシュタイマー        | デフォルト値 0                     |

Transport

### NAT Traversal

| Disable 🔻 | STUN Server Address |                                                  |
|-----------|---------------------|--------------------------------------------------|
| 60        | STUN Server Port    | 3478                                             |
|           | Disable <b>T</b>    | Disable  STUN Server Address G0 STUN Server Port |

| 項目                | 説明             |
|-------------------|----------------|
| NAT Traversal     | 無効             |
| STUN サーバーアドレス     | STUNサーバーアドレス入力 |
| NAT リフレッシュ間隔(sec) | デフォルト値 60      |
| STUNサーバーポート       | デフォルト値3478     |

## **VoIP QoS**

| Status             | Networ                                                    | rk W   | /ireless | SIP Account | t Pho  | one    | Adr  | ministrati | on           |          |  |
|--------------------|-----------------------------------------------------------|--------|----------|-------------|--------|--------|------|------------|--------------|----------|--|
| Line 1             | Line 2                                                    | Line 3 | Line 4   | Line 5      | Line 6 | Line   | 7    | Line 8     | SIP Settings | VoIP QoS |  |
| QoS Se             | ttings                                                    |        |          |             |        |        |      |            |              |          |  |
| Layer 3 Qo         | S                                                         |        |          |             |        |        |      |            |              |          |  |
| SIP QoS<br>RTP QoS | SIP QoS(0-63)         0           RTP QoS(0-63)         0 |        |          |             |        |        |      |            |              |          |  |
|                    |                                                           |        |          | Sav         | e Canc | el Ret | boot |            |              |          |  |
| 項目                 |                                                           |        |          |             |        |        |      |            |              |          |  |
| SIP QoS(           | SIP QoS(0-63)                                             |        |          |             |        |        |      |            |              |          |  |
| RTP QoS            | RTP QoS(0-63)                                             |        |          |             |        |        |      |            |              |          |  |

現地環境によってパラメーター値を設定してください

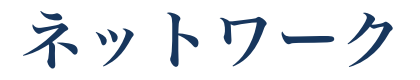

同ページでは WANポート設定・LANポート設定・VPN・DMZ・無線・QoS・DDNS 設定が行えます 以下がサブタグのタイトルバー画像となります:

| Flying))<br>((( Voice | <b>F1</b> | FIP11W control panel |          |          |      |      |    |    |              |     |         |         |
|-----------------------|-----------|----------------------|----------|----------|------|------|----|----|--------------|-----|---------|---------|
| Status                | Net       | work                 | Wireless | SIP Acco | unt  | Phor | ne | Ad | ministration |     |         |         |
| WAN                   | LAN       | IPv6                 | Advanced | IPv6 WAN | IPv6 | LAN  | VP | 'N | Port Forward | DMZ | Routing | Advance |

### WAN

WAN接続方法は「DHCP」「static」「PPPoE」と選択ができます

### Static:

staticモードではユーザー側で IPアドレス・サブネットマスク・デフォルトゲートウェイ・各DNSアドレスを入 力する必要があります.

### INTERNET

| W/ | AN                  |                |
|----|---------------------|----------------|
|    | WAN IP Mode         | Static 🔻       |
|    | MAC Address Clone   | Disable 🔻      |
|    | LAN Connection Mode | NAT 🔻          |
|    | Static              |                |
|    | IP Address          | 192.168.10.102 |
|    | Subnet Mask         | 255.255.255.0  |
|    | Default Gateway     | 192.168.10.1   |
|    | DNS Mode            | Manual 🔻       |
|    | Primary DNS         | 192.168.10.1   |
|    | Secondary DNS       | 192.168.18.1   |
|    |                     |                |

| 項目          | 説明                          |
|-------------|-----------------------------|
| WAN IP モード  | Staticを選択                   |
| MACアドレスクローン | MACアドレスクローン 有効・無効           |
| LAN接続モード    | ルーターかブリッジを選択                |
| IPアドレス      | インターネットポートのIPアドレス入力         |
| サブネットマスク    | インターネットポートのサブネットマスクアドレス入力   |
| デフォルトゲートウェイ | インターネットポートのデフォルトゲートウェイアドレ入力 |
| DNS Mode    | マニュアル                       |

| プライマリーDNS | インターネットポートのプライアリーDNS入力 |
|-----------|------------------------|
| セカンダリーDNS | インターネットポートのセカンダリーDNS入力 |

### **DHCP:**

DHCPモードではIP電話機が、DHCPクライアントになる為、DHCPサーバーから自動的にIPアドレス・サブネットマスク・デフォルトゲートウェイ情報を受け取ります

### INTERNET

| WAN                 |           |
|---------------------|-----------|
| WAN IP Mode         | DHCP V    |
| DHCP Server         |           |
| MAC Address Clone   | Disable 🔻 |
| LAN Connection Mode | NAT 🔻     |
| DNS Mode            | Manual 🔻  |
| Primary DNS         |           |
| Secondary DNS       |           |
|                     |           |

| 項目          | 説明                                                                                                    |
|-------------|----------------------------------------------------------------------------------------------------|
| WAN IP ード   | DHCP                                                                                                    |
| DHCPサーバー    | DHCP サーバー                                                                                                  |
| MACアドレスクローン | MACアドレスクローン 有効・無効                                                                                          |
| LAN接続モード    | ルーターかブリッジを選択                                                                                               |
| DNS モード     | マニュアル:プライマリーDNS・セカンダリーDNSをそれぞれユ<br>ーザー側で入力する必要があります<br>オート:IP電話機はDHCPサーバーからプライマリーDNS・セカン<br>ダリーDNSを自動取得します |
| プライマリーDNS   | インターネットポートのプライアリーDNS入力                                                                                     |
| セカンダリーDNS   | インターネットポートのセカンダリーDNS入力                                                                                     |

**PPPoE:** 

### INTERNET

| WAN                               |                           |
|-----------------------------------|---------------------------|
| WAN IP Mode                       | PPPoE T                   |
| MAC Address Clone                 | Disable 🔻                 |
| LAN Connection Mode               | NAT 🔻                     |
| DNS Mode                          | Auto 🔻                    |
| Primary DNS                       |                           |
| Secondary DNS                     |                           |
| PPPoE                             |                           |
| PPPoE Account                     |                           |
| PPPoE Password                    | •••••                     |
| Confirm Password                  | •••••                     |
| Service Name                      |                           |
|                                   | Leave empty to autodetect |
| Operation Mode                    | Keep Alive                |
| Keep Alive Redial Period(0-3600s) | 5                         |
|                                   |                           |

| 項目                                   | 説明                                                                                                    |
|--------------------------------------|----------------------------------------------------------------------------------------------------|
| WAN IP ード                            | PPPoE.                                                                                                    |
| MACアドレスクローン                          | MACアドレスクローン 有効・無効                                                                                           |
| LAN接続モード                             | ルーターかブリッジを選択                                                                                                |
| DNSモード                               | マニュアル:プライマリーDNS・セカンダリーDNSをそれぞれユーザ<br>ー側で入力する必要があります<br>オート:IP電話機はDHCPサーバーからプライマリーDNS・セカンダリ<br>ーDNSを自動取得します. |
| プライマリーDNS                            | インターネットポートのプライアリーDNS入力                                                                                      |
| セカンダリーDNS                            | インターネットポートのセカンダリーDNS入力                                                                                      |
| PPPoE アカウント                          | ISPから発行されたアカウント情報を入力.                                                                                       |
| PPPoEパスワード                           | ISPから発行されたパスワード情報を入力.                                                                                       |
| パスワード再確認                             | パスワードを再入力                                                                                                   |
| サービス名                                | サービス名を入力                                                                                                    |
| オペレーションモード                           | KEEP ALIVE/オンデマンド/マニュアルを選択<br>デフォルト値はkeep alive                                                             |
| Keep Alive Redial<br>Period(0-3600s) | リダイヤルの為のダイヤル間隔値                                                                                             |

## LAN

| PC Port(LAN)                |     |                 |            |  |
|-----------------------------|-----|-----------------|------------|--|
| PC Port(LAN)                |     |                 |            |  |
| Local IP Address            | 19  | 2.168.1.1       |            |  |
| Local Subnet Mask           | 25  | 5.255.255.0     |            |  |
| Local DHCP Server           | E   | nable 🔻         |            |  |
| DHCP Start Address          | 19  | 2.168.1.2       |            |  |
| DHCP End Address            | 19  | 2.168.1.254     |            |  |
| DNS Mode                    | A   | uto 🔻           |            |  |
| Primary DNS                 | 19  | 2.168.1.1       |            |  |
| Secondary DNS               | 19  | 2.168.10.1      |            |  |
| Client Lease Time(0-86400s) | 86  | 400             |            |  |
|                             | C   | HCP Client List |            |  |
| DHCP Static Allotment       |     |                 |            |  |
| NO.                         | MAC |                 | IP Address |  |
| 1                           |     |                 |            |  |
| 2                           |     |                 |            |  |
| 3                           |     |                 |            |  |
| DNS Proxy                   | E   | nable 🔻         |            |  |
|                             |     |                 |            |  |

| 項目                             | 説明                                                                                                    |
|--------------------------------|----------------------------------------------------------------------------------------------------|
| ローカルIPアドレス                     | PCポートのIPアドレスを指定                                                                                             |
| ローカスサブネットマス<br>ク               | サブネットマスクを指定                                                                                                 |
| ローカルDHCPサーバー                   | 有効になっていないとDHCPサーバー機能は使えません                                                                                  |
| DHCP開始アドレス                     | DHCP範囲の最小アドレス                                                                                               |
| DHCP終了アドレス                     | DHCP範囲の最大アドレス                                                                                               |
| DNSモード                         | マニュアル:プライマリーDNS・セカンダリーDNSをそれぞれユー<br>ザー側で入力する必要があります<br>オート:IP電話機はDHCPサーバーからプライマリーDNS・セカンダ<br>リーDNSを自動取得します. |
| プライマリーDNS                      | インターネットポートのプライアリーDNS入力                                                                                      |
| セカンダリーDNS                      | インターネットポートのセカンダリーDNS入力                                                                                      |
| Client Lease<br>Time(0-86400s) | DHCPクライアントがIPリリースする間隔値<br>デフォルト値86400s.                                                                     |

### **VPN**

VPN はパブリックネットワーク内にプライベートネットワークを構築する技術となります。接続は2拠 点ノード接続とあり、従来の物理的に二拠点を繋ぐブライベーとネットワークとは異なり、公共ネッ トワークプロバイダーのプラットフォームを利用します。VPN技術を利用するプライベート接続が行 え、データ通信を公共ネットワーク上で直接行えます

### **РРТР**:

| Status     | Network       | Wireless   | SIP Acco  | unt P    | hone | Ad | ministration |     |         |         |
|------------|---------------|------------|-----------|----------|------|----|--------------|-----|---------|---------|
| WAN        | LAN IPv6      | o Advanced | IPv6 WAN  | IPv6 LA  | N VI | PN | Port Forward | DMZ | Routing | Advance |
| VPN Se     | ettings       |            |           |          |      |    |              |     |         |         |
| Administra | ation         |            |           |          |      |    |              |     |         |         |
| VPN Ena    | ble           |            | PPTP      | •        |      |    |              |     |         |         |
| Initial Se | ervice IP     |            |           |          |      |    |              |     |         |         |
| User Nar   | me            |            |           |          |      |    |              |     |         |         |
| Passwor    | d             |            | •••••     |          |      |    |              |     |         |         |
| VPN As I   | Default Route |            | Disable 🔻 | ]        |      |    |              |     |         |         |
| MPPE St    | ateful        |            | Disable 🔻 | ]        |      |    |              |     |         |         |
| Require    | MPPE          |            | Disable 🔻 | ]        |      |    |              |     |         |         |
|            |               |            |           |          |      |    |              |     |         |         |
|            |               |            |           |          |      |    | 22 111       |     |         |         |
|            | 項日            |            |           |          |      | Ì  | 況明           |     |         |         |
| VPN 有刻     | 劾             | РРТР       | 選択        |          |      |    |              |     |         |         |
| 初期サー       | -ビスIP         | VPNサ       | トーバーIPフ   | アドレス     | 入力   |    |              |     |         |         |
| ユーザー       |               | 認証に        | :必要なユ-    | <br>-ザー名 | を入力  | 1  |              |     |         |         |

VPNをデフォルト通信にするか デフォルト値 無効

認証に必要なパスワードを入力

デフォルト値 無効

デフォルト値 無効

### L2TP

パスワード

MPPE Stateful

**Require MPPE** 

VPN As Defuat Route

| Status    | Net        | work   | Wireless | SIP Acco  | ount   | Phone | one Administration |              |     |         |         |
|-----------|------------|--------|----------|-----------|--------|-------|--------------------|--------------|-----|---------|---------|
| WAN       | LAN        | IPv6   | Advanced | IPv6 WAN  | IPv6 L | LAN V | PN                 | Port Forward | DMZ | Routing | Advance |
| VPN S     | Getting    | s      |          |           |        |       |                    |              |     |         |         |
| Administ  | ration     |        |          |           |        |       |                    |              |     |         |         |
| VPN En    | able       |        |          | L2TP      | •      |       |                    |              |     |         |         |
| Initial S | Service IP | ,<br>, |          |           |        |       |                    |              |     |         |         |
| User Na   | User Name  |        |          |           |        |       |                    |              |     |         |         |
| Passwo    | rd         |        |          | •••••     | •      |       |                    |              |     |         |         |
| L2TP T    | unnel Na   | me     |          |           |        |       |                    |              |     |         |         |
| L2TP T    | unnel Pas  | ssword |          | •••••     | •      |       |                    |              |     |         |         |
| VPN As    | Default    | Route  |          | Disable • | '      |       |                    |              |     |         |         |
|           |            |        |          |           |        |       |                    |              |     |         |         |

| 項目                   | 説明                        |
|----------------------|---------------------------|
| <b>VPN</b> 有効        | L2TP を選択                  |
| 初期サービスIP             | VPNサーバーIPアドレス入力           |
| ユーザー名                | 認証に必要なユーザー名を入力            |
| パスワード                | 認証に必要なパスワードを入力            |
| L2TP Tunnel名         | L2TP Tunnel名 入力           |
| L2TP Tunnelパスワード     | L2TP Tunnelパスワード 入力       |
| VPN As Default Route | VPNをデフォルト通信にするか デフォルト値 無効 |

### **OpenVPN**

| Status   | Net                  | work  | Wireless | SIP Acco  | ount      | Phone | Phone Administration |              |     |         |         |
|----------|----------------------|-------|----------|-----------|-----------|-------|----------------------|--------------|-----|---------|---------|
| WAN      | LAN                  | IPv6  | Advanced | IPv6 WAN  | IPve      | 5 LAN | /PN                  | Port Forward | DMZ | Routing | Advance |
| VPN S    | Setting              | 5     |          |           |           |       |                      |              |     |         |         |
| Administ | ration               |       |          |           |           |       |                      |              |     |         |         |
| VPN Er   | able                 |       |          | OpenVPN   | •         |       |                      |              |     |         |         |
| OpenV    | OpenVPN TLS Auth Dis |       |          |           | Disable 🔻 |       |                      |              |     |         |         |
| VPN As   | Default I            | Route |          | Disable • | ,         |       |                      |              |     |         |         |

| 項目                   | 説明                        |  |  |  |  |  |  |  |
|----------------------|---------------------------|--|--|--|--|--|--|--|
| VPN 有効               | OPENVPNを選択                |  |  |  |  |  |  |  |
| OpenVPN TLS Auth     | OpenVPN TLS 認証 有効・無効 設定   |  |  |  |  |  |  |  |
| VPN As Default Route | VPNをデフォルト通信にするか デフォルト値 無効 |  |  |  |  |  |  |  |

### DMZ

インターネットなどの信頼できないネットワークと、社内ネットワークなどの信頼できるネットワーク の中間に置かれる、ネットワーク領域を指しますDMZを含むネットワークを構成する場合、一般的に は、ファイアウォールによって「インターネット→DMZ」「内部ネットワーク→DMZ」「DMZ→イン ターネット」の通信は許可されているが、「DMZ→内部ネットワーク」の通信は制限される。要は外 部から内部のインターネットを守ることになります。DMZ制限が行えることでDMZホストはインター ネットに内部からのアクセスを開放する設定も行えます。従来は特別な目的(オンラインゲームなど) の際に使われます

| Status                                      | Net                             | work   | Wireless | SIP Acco | ount | Phone | e A     | dministration |     |         |         |
|---------------------------------------------|---------------------------------|--------|----------|----------|------|-------|---------|---------------|-----|---------|---------|
| WAN                                         | LAN                             | IPv6   | Advanced | IPv6 WAN | IPve | 5 LAN | VPN     | Port Forward  | DMZ | Routing | Advance |
| Demilit<br>DMZ Settir<br>DMZ Ena<br>DMZ Hos | arize<br>ng<br>able<br>st IP Ad | d Zone | e (DMZ)  |          |      | Er    | nable 🔻 | ]             |     |         |         |

| 項目                      |                                  | 説明        |                |     |         |         |  |
|-------------------------|----------------------------------|-----------|----------------|-----|---------|---------|--|
| DMZ 有効                  | 有効・無効設定                          |           |                |     |         |         |  |
| DMZホストIPアドレス            | <br>DMZホストIPアドレス DMZホストIPアドレスを入力 |           |                |     |         |         |  |
| ルーティング                  | ルーティング                           |           |                |     |         |         |  |
| Status Network Wir      | reless SIP Account               | Phone     | Administration |     |         |         |  |
| WAN LAN IPv6 Advan      | ced IPv6 WAN IP                  | v6 LAN VF | N Port Forward | DMZ | Routing | Advance |  |
| Static Routing Settings |                                  |           |                |     |         |         |  |
| Add a routing rule      |                                  |           |                |     |         |         |  |
| Destination             |                                  |           |                |     |         |         |  |

| Destination |               |
|-------------|---------------|
| Host/Net    | Host <b>T</b> |
| Gateway     |               |
| Interface   | LAN 🔻         |
| Comment     |               |
| Apply       | Reset         |

### Current Routing table in the system

|    | nay Hays             | Metric | Interface | Comment |
|----|----------------------|--------|-----------|---------|
| De | elete Selected Reset |        |           |         |

### ルーティングルールを設定:

| 項目            | 説明                               |
|---------------|----------------------------------|
| 送信先           | ルーティングルールの送信先IPアドレスを追加           |
| ホスト/ネット       | 追加方法を選択 ホスト・ネット                  |
| ゲートウェイ        | ゲートウェイのIPアドレス入力                  |
| インターフェース      | LAN・INTERNET・VOICE・TR069・VPNから選択 |
| コメント          | メモ                               |
| 現在のルーティングテーブル | 既存機器のルーティングルールの確認できます            |

## 電話

### このページは音量・転送・ダイヤルルール・電話帳などの設定についてとなります

| Status     | Netw | /ork      | Wireless     | SIP Accou | nt  | Phone   | Adminis  | tration    |          |  |
|------------|------|-----------|--------------|-----------|-----|---------|----------|------------|----------|--|
| Preference | es M | 4ulti-Fur | nctional Key | Dial Rule | Pho | onebook | Call Log | Action URL | Web Dial |  |

## 環境設定

### VolumeSettings

| v | olume Settinas          |     |                             |        |
|---|-------------------------|-----|-----------------------------|--------|
|   |                         |     |                             | _      |
|   | Handset Input Gain      | 5 🔻 | Handset Volume 5 🔻          |        |
|   | Speakerphone Input Gain | 5 🔻 | Speaker Volume 5 🔻          |        |
|   | Ringer Volume           | 5 🔻 | Speakerphone Mic Boost Disa | ible 🔻 |

| 項目           | 説明                          |
|--------------|-----------------------------|
| 受話器インプットゲイン  | 受話器マイクの音量設定                 |
| 受話器音量        | 受話器音量の設定                    |
| スピーカーインプットゲイ | スピーカーマイクの音量設定               |
| <u>ン</u>     |                             |
| スピーカー音量      | スピーカーの音量設定                  |
| 着信音          | 着信音の音量設定                    |
| スピーカーマイクブース  | スピーカーマイクを20dbブースとする 有効・無効設定 |

### 地域

### Regional

| Tone Type                                            | China 🔻                                                         |
|------------------------------------------------------|-----------------------------------------------------------------|
| Dial Tone                                            |                                                                 |
| Busy Tone                                            |                                                                 |
| Off Hook Warning Tone                                |                                                                 |
| Ring Back Tone                                       |                                                                 |
| Call Waiting Tone                                    |                                                                 |
| Min Jitter Delay(0-600ms)<br>Ringing Time(10-300sec) | 20         Max Jitter Delay(20-1000ms)         160           60 |

| 項目                 | 説明               |
|--------------------|------------------|
| トーンタイプ             | トーンタイプを選択        |
| ダイヤルトーン            | ダイヤルトーン          |
| ビジートーン             | ビジートーン           |
| オフフックアラート音         | 受話器が外れている際のアラート音 |
| 呼出音                | 呼出音              |
| キャッチホン音            | キャッチホン音          |
| 最小ジッタ遅れ(0-600ms)   | ジッタ遅れ最小値設定       |
| 最大ジッタ遅れ(20-1000ms) | ジッタ遅れ最大値設定       |
| 着信時間(10-300sec)    | 着信時間             |

### Miscellaneous

| Auto Answer        | Disable 🔻 | Auto Answer by CallINFO | Disable 🔻 |
|--------------------|-----------|-------------------------|-----------|
| Dial Time Out(IDT) | 5         | Call Immediately Key    | # ▼       |
| Auto Hookon Mode   | Enable 🔻  | Preferred Audio Device  | Disable 🔻 |
| ICMP Ping          | Disable 🔻 | Escaped char enable     | Disable 🔻 |

| 項目                              | 説明                                                                                     |  |  |  |  |
|---------------------------------|----------------------------------------------------------------------------------------|--|--|--|--|
| 全コール自動応答                        | 自動応答 有効・無効 設定                                                                          |  |  |  |  |
| 自動応答(CALLINFO)                  | CALLINFOによる自動応答 有効・無効 設定                                                               |  |  |  |  |
| ダイヤルタイムアウト(IDT) 発信時に番号入力をする最長時間 |                                                                                        |  |  |  |  |
| Call Immediately Key            | 同キーを押すと発信コマンドとなる<br>デフォルト値 "#"                                                         |  |  |  |  |
| 自動オンフックモード                      | 有効                                                                                     |  |  |  |  |
| 優先オーディオ機器                       |                                                                                        |  |  |  |  |
| ICMP Ping                       | ICMP Pingが有効の際、電話機は一定間隔でSIPサーバーにpingしま<br>す。無効の場合電話機は "hello"の空白パケットをSIPサーバーに送<br>信します |  |  |  |  |
| Escaped char enable             | 有効・無効 設定 デフォルト値は無効                                                                     |  |  |  |  |

### 電話帳

電話帳は現在、番号ごとに登録する方法を一括登録する方法があります

### 一括登録

| Status                                             | Network                                                           | Wireless      | SIP Accoun | t Phone   | Administ | tration    |          |  |
|----------------------------------------------------|-------------------------------------------------------------------|---------------|------------|-----------|----------|------------|----------|--|
| Preference                                         | es Multi-Fu                                                       | unctional Key | Dial Rule  | Phonebook | Call Log | Action URL | Web Dial |  |
| Phonebook Upload && Download                       |                                                                   |               |            |           |          |            |          |  |
| Phonebool                                          | Upload && C                                                       | Download -    |            |           |          |            |          |  |
| Local File 选择文件 未选择任何文件<br>Upload CSV Download CSV |                                                                   |               |            |           |          |            |          |  |
| Blackli                                            | st Upload &                                                       | & Download    | ł          |           |          |            |          |  |
| Blacklist U                                        | pload && Dov                                                      | wnload        |            |           |          |            |          |  |
| Local File<br>Upload                               | Local File     选择文件     未选择任何文件       Upload CSV     Download CSV |               |            |           |          |            |          |  |

|     | <b>—</b> |
|-----|----------|
| IH. | н.       |
| ИД. | -        |
| ~   |          |

説明

| 電話帳アップロード・ダウ<br>ンロード CSVフォーマット・XMLフォーマットでアップロード     |          |            |      |         |       |   |
|-----------------------------------------------------|----------|------------|------|---------|-------|---|
| ブラックリストアップロー<br>ド・ダウンロード CSVフォーマット・XMLフォーマットでアップロード |          |            |      |         |       |   |
| フォーマ                                                | マットは以下(- | 一度ダウンロードする | るとフォ | ーマットを取得 | できます) |   |
|                                                     | A        | В          |      | С       | D     | E |
| 1                                                   | Name     | Number     | Bell | Туре    |       |   |
| 2                                                   | A        | 123        | Bell | Type1   |       |   |
| 3                                                   |          |            |      |         |       |   |
| 4                                                   |          |            |      |         |       |   |
| 5                                                   |          |            |      |         |       |   |
| 6                                                   |          |            |      |         |       |   |
| 7                                                   |          |            |      |         |       |   |
|                                                     | 項目       |            |      | 説明      |       |   |
| 名前                                                  |          | 名前入力       |      |         |       |   |
| 番号                                                  |          | 番号入力       |      |         |       |   |
| 着信音                                                 |          | 着信音入力      |      |         |       |   |

番号ごとに追加:

| Phone | ebook |        |      |  |
|-------|-------|--------|------|--|
| Index | Name  | Number | Ring |  |

| Name   |               |
|--------|---------------|
| Number |               |
| Ring   | Bell Type 1 🔻 |
|        | OK Cancel     |

### ステップ:

電話帳に追加:

ステップ1 追加を押すと設定画面が表示.
 ステップ2 各項目を入力
 ステップ3 「Ok」をクリック
 ステップ4 「保存」をクリック
 電話帳を編集:
 ステップ1 編集したい番号に☑

ステップ2 「編集」を押す ステップ3 編集情報を更新 ステップ4 「Ok」をクリック ステップ5 「保存」をクリック

### 電話帳から削除:

ステップ1 削除したい番号に☑. ステップ2 「削除」をクリック **電話帳からブラックリストへ移動:** ステップ1 移動させたい番号に☑ ステップ2 「ブラックリスト」をクリック

### コールログ

全通話履歴を確認 (リダイヤル・応答履歴・不在着信)

### リダイヤル履歴

### **Redial List**

| Index | NUMBER       | Start Time  | Duration |  |
|-------|--------------|-------------|----------|--|
| 1     | 601          | 10/17 19:54 | 00:00:01 |  |
| 2     | 1234         | 10/17 19:55 | 00:00:01 |  |
| 3     | 585852145865 | 10/17 19:55 | 00:00:01 |  |

### 応答履歴

**Answered Calls** 

| Index | NUMBER | Start Time  | Duration |  |
|-------|--------|-------------|----------|--|
| 1     | 601    | 10/17 19:55 | 00:00:00 |  |

### 不在着信履歴

### Missed Calls

| Index | NUMBER | Start Time  | Duration |  |
|-------|--------|-------------|----------|--|
| 1     | 601    | 10/17 19:56 | 00:00:00 |  |

| Status     | Ne | etwork   | Wireless     | SIP Accou | nt Phone  | Adminis  | tration    |          |  |
|------------|----|----------|--------------|-----------|-----------|----------|------------|----------|--|
| Preference | es | Multi-Fu | nctional Key | Dial Rule | Phonebook | Call Log | Action URL | Web Dial |  |

| Multi-Functional Key           |              |      |        |           |       |             |
|--------------------------------|--------------|------|--------|-----------|-------|-------------|
| Current Key Board  Basic Board |              |      |        |           |       |             |
|                                |              |      |        |           |       |             |
| Key                            | Туре         | Mode | Line   | Expansion | Label | Pickup Code |
| Exp Key1                       | Speed Dial 🔹 | Ŧ    | Auto 🔻 |           |       |             |
|                                | · · ·        |      |        |           |       |             |

| 項目                    | 説明                                |
|-----------------------|-----------------------------------|
| キー                    | キー番号                              |
| タイプ                   |                                   |
| モード                   | タイプをショートカットキーにすることでモードも選択できます     |
| ライン                   | ライン選択 か 自動                        |
| 拡張                    | 番号入力                              |
| タイプ                   |                                   |
| 無効                    | 既往を無効にする                          |
| 段祝ダイヤル                | 1プッシュで発信。緊急時連絡先などを登録するケースが多       |
| BLF                   | 設定された別電話番号・ユーザーの状況を光により識別ができる     |
| ショートカット               | ショートカット機能。電話帳・通話履歴・SMS・ログインログアウトか |
|                       | ら選択                               |
| パーク保留                 | パーク保留                             |
| ラインキー                 | ラインーを設定                           |
| BLF Lists             |                                   |
| X-broadworks-callpark |                                   |

### BLLステータス :

| アイコン       | 説明 | 機能                   |
|------------|----|----------------------|
| <u>_</u>   | 緑  | 未使用状況                |
| <b>_</b> B | 赤  | 通話中                  |
| 2          | 黄色 | 着信中                  |
| B          | 灰色 | アカウントが存在しない(登録失敗     |
| <u>_</u>   | 書  | BroadSoft Platform関連 |

## ダイヤルルール

| Status                           | Network                                                   | Wireless     | SIP Accour     | nt Phone         | Adminis      | tration    |                 |  |  |
|----------------------------------|-----------------------------------------------------------|--------------|----------------|------------------|--------------|------------|-----------------|--|--|
| Preference                       | s Multi-Fu                                                | nctional Key | Dial Rule      | Phonebook        | Call Log     | Action URL | Web Dial        |  |  |
| Dial Pla                         | Dial Plan                                                 |              |                |                  |              |            |                 |  |  |
| General                          | eneral                                                    |              |                |                  |              |            |                 |  |  |
| Dial Plan                        | Dial Plan Enable T                                        |              |                |                  |              |            |                 |  |  |
| Unmatch                          | Unmatched Policy Accept                                   |              |                |                  |              |            |                 |  |  |
| No.                              | Line                                                      |              | Digit Map      |                  | А            | iction Mo  | ve Up Move Down |  |  |
| Line                             |                                                           |              | Line1 V        |                  |              |            |                 |  |  |
| Digit Map                        |                                                           |              |                |                  |              |            |                 |  |  |
| Action                           |                                                           |              | Deny •         |                  |              |            |                 |  |  |
|                                  |                                                           | ОК           | Cancel         |                  |              |            |                 |  |  |
|                                  | 項目                                                        |              |                |                  | 説明           |            |                 |  |  |
| ダイヤル                             | <u>ール</u>                                                 | 有効・針         | 無効 設定          |                  |              |            |                 |  |  |
| Unmatche                         | ed Policy                                                 | 許可・          | 毛否 設定          |                  |              |            |                 |  |  |
| Line                             |                                                           | ライン          | を選択            |                  |              |            |                 |  |  |
| デジタル                             | マップ                                                       | ダイヤノ         | レプランをカ         | 追加               |              |            |                 |  |  |
| Action                           |                                                           | Gramma       | ar, please ref | er to the dial I | plan for the | grammar    |                 |  |  |
| step:<br>Add a dia<br>Step 1. Er | step:<br>Add a dial plan:<br>Step 1. Enable the dial plan |              |                |                  |              |            |                 |  |  |

Step 2. Click the "Add" button, will appear as shown in Figure 1 configuration table

Step 3. Fill in the value of the parameter

Step 4. Press the "Ok" button to end the configuration.

Step 5. Press the Save button to save your changes

### Edit a dial plan:

Step 1. Enable the dial plan

Step 2. Select a dial plan

Step 3. Click the "Edit" button, will appear as shown in Figure 2 configuration table

Step 4. Change the value of the parameter

Step 5. Press the "Ok" button to end the configuration

Step 6. Press "Save" to save your changes

#### Delete a dial plan:

Step 1. Enable the dial plan

Step 2. Select a dial plan

Step 3. Click the "Delete" button to delete the dial plan

### Dial Rule grammar

| Character                                | Description                                                                                                    |  |  |  |  |  |  |
|------------------------------------------|----------------------------------------------------------------------------------------------------|--|--|--|--|--|--|
| 012345678<br>9*#                         | Legal characters                                                                                                    |  |  |  |  |  |  |
| X                                        | The lowercase letter 'x' matches a legal character                                                                                                    |  |  |  |  |  |  |
| [sequence]                               | Match a sequence<br>For example:<br>[0-9]: matches one of the numbers 0 to 9<br>[23-5*]: Match character 2 or 3 or 4 or 5 or *                                                                                                    |  |  |  |  |  |  |
|                                          | Matchx, xx, xxx, xxxx, xxxxx                                                                                                    |  |  |  |  |  |  |
| х.                                       | For example:<br>"01. "can match "0", "01", "011", "0111",, "01111"                                                                                                    |  |  |  |  |  |  |
| <dialed:<br>substituted&gt;</dialed:<br> | Replace<br>For example :<br><8:1650>123456 : input "85551212", output "16505551212"                                                                                                    |  |  |  |  |  |  |
| x,y                                      | Enter "x" will have a dial tone, enter "y" after the dial tone stops<br>For example :<br>"9,1xxxxxxxxx": telephone input "9" after the dial tone, enter "1" after the dial tone<br>stop<br>"9,8,010x": telephone input "9" after the dial tone, enter "0" after the dial tone stop |  |  |  |  |  |  |
| Т                                        | Set the delay time<br>For example :<br>"<9: 111> T2": the phone will broadcast a valid number "2"                                                                                                    |  |  |  |  |  |  |
| No. Lin                                  | e Digit Map Action Move Up Move Down                                                                                                    |  |  |  |  |  |  |
|                                          | 1 <:010>#12<#:%23>2 Dial Out 🔨 🔽                                                                                                    |  |  |  |  |  |  |
| 2 Line                                   | 2 <5,:><:241333>8101 Dial Out 🔨 🔽                                                                                                    |  |  |  |  |  |  |
| 3 Line                                   | 13 <[4-5]:>22xxxx<:333> Dial Out 🔨 🔽                                                                                                    |  |  |  |  |  |  |
| 4 Line                                   | 14 <2-3,:5:>622. Dial Out 🔨 🔽                                                                                                    |  |  |  |  |  |  |
| S Line                                   | 15 777x.8 Deny 🔨 🔽                                                                                                    |  |  |  |  |  |  |
|                                          | Example 3                                                                                                    |  |  |  |  |  |  |
| Example 2 Example 5 Example 4            |                                                                                                    |  |  |  |  |  |  |

#### Example 1

ユーザーが#12#2をダイヤルすると、010#12%232が発信される

#### Example 2

ユーザーが58101をダイヤルすると、2413338101が発信される 5を押すとダイヤルトーンになり、8を押すと停止する

### Example 3

ユーザーが422xxxx が 522xxxxを押すとすると,22xxxx333が発信される

#### Example 4

ユーザーが2622、26222、262222、362222をダイヤルする5622、56222、562222が発信される 2か3を押すとダイヤルトーンになり、6を押すとダイヤルトーンが停止する

#### Example 5

If the user dials 777xxx ... x8, the phone rejects the number to dial out.

## アドミン

同ページでは利用者は「日時/時刻」「パスワード」「システムログ」の設定確認ができます

| Status  | Ne   | twork            | Wireless | SIP Account                 | Phone | e Administration |           |      |       |           |                |
|---------|------|------------------|----------|-----------------------------|-------|------------------|-----------|------|-------|-----------|----------------|
| Managem | ient | Firmware Upgrade |          | Scheduled Tasks Certificate |       | ites             | Provision | SNMP | TR069 | Diagnosis | Operating Mode |

マネジメント

### 日時/時刻 設定

| Time/Date Setting                |                                    |
|----------------------------------|------------------------------------|
| NTP Settings                     |                                    |
| NTP Enable                       | Enable 🔻                           |
| Option 42                        | Disable 🔻                          |
| Current Time                     | 2017 - 10 - 13 . 19 : 05 : 14      |
| Sync with host                   | Sync with host                     |
| NTP Settings                     | (GMT+08:00) China Coast, Hong Kong |
| Primary NTP Server               | pool.ntp.org                       |
| Secondary NTP Server             | cn.pool.ntp.org                    |
| NTP synchronization(1 - 1440min) | 60                                 |

|           | 項目       | 説明 |
|-----------|----------|----|
| NTP有効     | 有効・無効 設定 |    |
| Option 42 | 有効・無効 設定 |    |
| 現在時刻      | 現在の時刻を確認 |    |

| Sync with host              | Set the time zone         |                            |  |  |  |  |  |
|-----------------------------|---------------------------|----------------------------|--|--|--|--|--|
| NTP 設定                      | 該当NTP設定                   |                            |  |  |  |  |  |
| プライマリーNTPサーバー               | - IPアドレスかドメイン?            | <br>IPアドレスかドメインを入力         |  |  |  |  |  |
| Secondary NTP Server        | IPアドレスかドメイン               | IPアドレスかドメインを入力             |  |  |  |  |  |
| NTP シンクロニゼーショ               | NTP シンクロサイクルの間隔 デフォルト値60分 |                            |  |  |  |  |  |
| ン(1 - 1440min)              |                           |                            |  |  |  |  |  |
| パスワードリセット                   |                           |                            |  |  |  |  |  |
| Administrator Settings      |                           |                            |  |  |  |  |  |
| Password Reset              |                           |                            |  |  |  |  |  |
| User Type                   |                           | Admin User 🔻               |  |  |  |  |  |
| New User Name               |                           | admin                      |  |  |  |  |  |
| New Password                |                           | (The maximum length is 25) |  |  |  |  |  |
| Confirm Password            |                           |                            |  |  |  |  |  |
| 項目                          |                           | 説明                         |  |  |  |  |  |
| ユーザータイプ 理コ                  | ーザー・簡易ユーザー                | ・ベーシックユーザーを選択              |  |  |  |  |  |
| 新しいユーザー名 ユー                 |                           |                            |  |  |  |  |  |
| 新しいパスワード パス                 | ワード入力                     |                            |  |  |  |  |  |
| パスワード再入力 パス                 | ワード再度入力                   |                            |  |  |  |  |  |
| ウェブアクセス                     |                           |                            |  |  |  |  |  |
| Web Access                  |                           |                            |  |  |  |  |  |
| Remote Web Login            |                           | Enable 🔻                   |  |  |  |  |  |
| Web Port                    |                           | 80                         |  |  |  |  |  |
| Web SSL Port                |                           | 443                        |  |  |  |  |  |
| Web Idle Timeout(0 - 60min) |                           | 5                          |  |  |  |  |  |
| Allowed Remote IP(IP1;IP2;) | 1                         | 0.0.0                      |  |  |  |  |  |
|                             |                           |                            |  |  |  |  |  |
| 項目                          |                           | 説明                         |  |  |  |  |  |
| ウェブアクセス ウ                   | ェブログイン 有効・無効              | 为 設定                       |  |  |  |  |  |
| Web ポート イ                   | ンターネットポート・PC              | ポートからログインするポートを設定          |  |  |  |  |  |
| デ                           | フォルト値 80                  |                            |  |  |  |  |  |
| Web SSLポート                  |                           |                            |  |  |  |  |  |
| ウェブIdleタイムアウ ウ              | ェブインターフェースロク              | イン状態で動作が一定時間されない場合のタイ      |  |  |  |  |  |
| ト(0 - 60min) ム              | アウト時間設定ができま               | す                          |  |  |  |  |  |
|                             |                           |                            |  |  |  |  |  |
| リモートIP計可 リ                  | モートアクセスを許可す               | るIPアドレス                    |  |  |  |  |  |
| リモートIP計可 リ<br>IP(IP1;IP2;)  | モートアクセスを許可す               | るIPアドレス                    |  |  |  |  |  |

| System Log Setting   |           |
|----------------------|-----------|
| Syslog Setting       |           |
| Syslog Enable        | Enable 🔻  |
| Syslog Level         | INFO 🔻    |
| Remote Syslog Enable | Disable 🔻 |
| Remote Syslog Server |           |

| 項目             | 説明                     |
|----------------|------------------------|
| システムムログ        | 有効・無効 設定               |
| システムログレベル      | INFOはデバッグより多くの情報を取得します |
| リモートシステムログ有効   | 有効・無効 設定               |
| リモートシステムログサーバー | リモートシステムログサーバーIPアドレス   |

同電話機はローカル・リモートのログをサポートします

ローカル:

ステップ1 リモートログ機能を無効にし、システムログは有効にする

ステップ2 「保存&適応」を押してから、「再起動」を押し設定を反映させる

ステップ3 ステータス・システムログページにてログを確認

リモート:

ステップ1 リモートログを有効にし、リモートシステムログサーバーのIPアドレスを入力する

ステップ2 ログレベルを選択

ステップ3 「保存&適応」を押してから、「再起動」を押し設定を反映させる

ステップ4 利用者はシステムログサーバーにて各ログを確認できる。またステータス・システムログページにてログを確認するもできる

### 工場初期化時設定

| Factory Defaults Setting             |                  |  |  |  |  |  |
|--------------------------------------|------------------|--|--|--|--|--|
| Factory Defaults Setting             |                  |  |  |  |  |  |
| Factory Defaults Lock<br>Zero Config | Disable   Enable |  |  |  |  |  |
| Factory Defaults                     |                  |  |  |  |  |  |

Reset to Factory Defaults

Factory Default

ページ下の「工場出荷初期化」をクリックする

## ファームウェアーマネジメント

| Status                     | Networ              | k V              | Vireless | SIP Account                | Phone | Adr           | ninistration |      |       |           |
|----------------------------|---------------------|------------------|----------|----------------------------|-------|---------------|--------------|------|-------|-----------|
| Managem                    | ent Fir             | Firmware Upgrade |          | Scheduled Tasks Certificat |       | tes Provision |              | SNMP | TR069 | Diagnosis |
| Firmwa                     | Firmware Management |                  |          |                            |       |               |              |      |       |           |
| Firmware                   | irmware Upgrade     |                  |          |                            |       |               |              |      |       |           |
| Local Upgrade 选择文件 未选择任何文件 |                     |                  |          |                            |       |               |              |      |       |           |
| Upgrade                    |                     |                  |          |                            |       |               |              |      |       |           |

ステップ1 アップグレードするファームウェアーファイルを選択

ステップ2 Upgrade を押し、アップグレード開始。液晶ディスプレイにはアップグレートされてい ることが表記される

ステップ3 web経由で電話機のログインし、ステータスでファームウェアバージョンを確認

## プロビジョン

1 電話機が自動的にアップグレードや設定が反映されるように許可

2 電話機は次の三つをサポートします「TFTP」「HTTP」「HTTPS」

TFTP/HTTP/HTTPSをテストや利用するには、それぞれのサーバーがあり、ユーザーはアップグレード ファイル・コンフィグファイルがある必要があります。HTTPSの場合にはCA証明書・クライアント証 明書ファイル・プライベートキーファイルが必要です

3 利用者はCA証明書・クライアント証明書ファイル・プライベートキーファイルを電話機のマネジ メントページにてアプロードすることができます

4 詳細はプロビジョニングユーザーマニュアルをご参照ください

| Status           | Network                       | Wireless  | SIP Account     | Phone     | Administrat      | ion      |            |             |           |
|------------------|-------------------------------|-----------|-----------------|-----------|------------------|----------|------------|-------------|-----------|
| Managem          | lanagement Firmware Upgrade S |           | Scheduled Tasks | Certifica | tes Provisi      | n        | SNMP       | TR069       | Diagnosis |
| Provisi          | on                            |           |                 |           |                  |          |            |             |           |
| Configurat       | ion Profile                   |           |                 |           |                  |          |            |             |           |
| Provision        | n Enable                      |           |                 | Enabl     | e ▼              |          |            |             |           |
| Resync (         | On Reset                      |           |                 | Enabl     | e 🔻              |          |            |             |           |
| Resync F         | Random Delay(                 | sec)      |                 | 40        |                  |          |            |             |           |
| Resync F         | Periodic(sec)                 |           |                 | 3600      |                  |          |            |             |           |
| Resync E         | Error Retry Dela              | ay(sec)   |                 | 3600      |                  |          |            |             |           |
| Forced R         | lesync Delay(se               | ec)       |                 | 14400     |                  |          |            |             |           |
| Resync /         | After Upgrade                 |           |                 | Enabl     | e 🔻              |          |            |             |           |
| Resync F         | From SIP                      |           |                 | Disab     | e 🔻              |          |            |             |           |
| Option 6         | 6                             |           |                 | Enable 🔻  |                  |          |            |             |           |
| Option 6         | 7                             |           |                 | Enabl     | e▼               |          |            |             |           |
| Config F         | ile Name                      |           |                 | \$(MA)    |                  |          |            |             |           |
| User Age         | ent                           |           |                 |           |                  |          |            |             |           |
| Profile R        | ule                           |           |                 | http://   | prv1.flyingvoice | e.net:69 | 9/config/s | \$(MA)?mac= | =\$(MA)&: |
| Firmware Upgrade |                               |           |                 |           |                  |          |            |             |           |
| Upgrade          | Enable                        |           |                 | Enabl     | e 🔻              |          |            |             |           |
| Upgrade          | Error Retry De                | elay(sec) |                 | 3600      |                  |          |            |             |           |
| Upgrade          | Rule                          |           |                 |           |                  |          |            |             |           |
|                  |                               |           |                 |           |                  |          |            |             |           |
|                  |                               |           | Save & Apply    | Save Car  | ncel Reboot      |          |            |             |           |

| 項目                             | 説明                                                                                                    |  |  |  |  |  |  |
|--------------------------------|----------------------------------------------------------------------------------------------------|--|--|--|--|--|--|
| プロビジョン有効                       | 有効・無効 設定                                                                                                    |  |  |  |  |  |  |
| 再同期リセット                        | 端末再起動後、DIV378再度再起動させるか 有効・無効 設定                                                                                                    |  |  |  |  |  |  |
| 再同期ランダムDelay(sec)              | ファイル同期、最大delayリクエストで設定=40                                                                                                    |  |  |  |  |  |  |
| 定期的再同期c(sec)                   | デフォルト値 3600                                                                                                    |  |  |  |  |  |  |
| 再同期エラーリトライ                     | 直近の登記が失敗した場合、再度同期を試みる間隔                                                                                                    |  |  |  |  |  |  |
| Delay(sec)                     | デフォルト値3600                                                                                                    |  |  |  |  |  |  |
| 強制再同期(sec)                     | 再同期中、ATAがビジーの場合、一定期間待機するが同数値が最<br>長待機間隔となり、デフォルト値14400s                                                                              |  |  |  |  |  |  |
| アップグレード後再同期                    | 有効・無効 設定 デフォルト値 有効                                                                                                    |  |  |  |  |  |  |
| SIPから再同期                       | h有効・無効 設定                                                                                                    |  |  |  |  |  |  |
| Option 66                      | これが利用されるのは会社がプロビジョニングモデルを利用して<br>いる場合のみ。Option66をTFTPで使用する場合、利用者は正しい<br>プロファイルネームをウェブページで登録する必要がある。<br>Option66が向こう時はこのパラメーター値は動作しない |  |  |  |  |  |  |
| Option 67                      | 有効・無効 設定                                                                                                    |  |  |  |  |  |  |
| コンフィグファイル名                     |                                                                                                    |  |  |  |  |  |  |
| ユーザーエージェント                     |                                                                                                    |  |  |  |  |  |  |
| プロファイルルール                      | コンフィギュレーションファイルのURL                                                                                                    |  |  |  |  |  |  |
| アップグレード有効                      | 有効・無効 設定 特定ファイルパスはTFTPのroot directory と関<br>連している                                                                                    |  |  |  |  |  |  |
| Upgrade Error Retry Delay(sec) | デフォルト値 3600秒                                                                                                    |  |  |  |  |  |  |
| Upgrade Rule                   | Set the upgrade error retry delay interval, the default 3600 seconds                                                                 |  |  |  |  |  |  |

## **TR069**

| Status                                                                           | Meenon                                                       | Will Citess                                  | OIT ACCOUNT                                                                                                    | Phone                                                                     | Administration                                 |      |       |           |  |
|----------------------------------------------------------------------------------|--------------------------------------------------------------|----------------------------------------------|----------------------------------------------------------------------------------------------------|---------------------------------------------------------------------------|------------------------------------------------|------|-------|-----------|--|
| Manageme                                                                         | ent Firmwa                                                   | ire Upgrade                                  | Scheduled Tasks                                                                                                    | Certificates                                                              | Provision                                      | SNMP | TR069 | Diagnosis |  |
|                                                                                  | -                                                            |                                              |                                                                                                    |                                                                           |                                                |      |       |           |  |
| TR069                                                                            | Configurati                                                  | on                                           |                                                                                                    |                                                                           |                                                |      |       |           |  |
| ACS                                                                              |                                                              |                                              |                                                                                                    |                                                                           |                                                |      |       |           |  |
| TR069 Enable                                                                     |                                                              | Enab                                         | Enable 🔻                                                                                                    |                                                                           |                                                |      |       |           |  |
| CWMP                                                                             |                                                              | Enab                                         | Enable 🔻                                                                                                    |                                                                           |                                                |      |       |           |  |
| ACS URL                                                                          |                                                              | http:/                                       | http://acs1.flyingvoice.net:8080/tr069                                                                                                    |                                                                           |                                                |      |       |           |  |
| User Name                                                                        |                                                              | FLY64                                        | FLY6416B000570                                                                                                    |                                                                           |                                                |      |       |           |  |
| Password                                                                         |                                                              | •••••                                        | •••••                                                                                                    |                                                                           |                                                |      |       |           |  |
| Periodic Inform Enable                                                           |                                                              | Enab                                         | Enable 🔻                                                                                                    |                                                                           |                                                |      |       |           |  |
| Periodic Inform Interval                                                         |                                                              | 1800                                         | 1800                                                                                                    |                                                                           |                                                |      |       |           |  |
| Connect Request                                                                  |                                                              |                                              |                                                                                                    |                                                                           |                                                |      |       |           |  |
| User Name                                                                        |                                                              | IP670                                        | IP6701                                                                                                    |                                                                           |                                                |      |       |           |  |
| Password                                                                         | ł                                                            | •••••                                        | •••••                                                                                                    |                                                                           |                                                |      |       |           |  |
|                                                                                  |                                                              |                                              |                                                                                                    |                                                                           |                                                |      |       |           |  |
|                                                                                  |                                                              |                                              |                                                                                                    |                                                                           |                                                |      |       |           |  |
|                                                                                  |                                                              |                                              | Save & Apply                                                                                                    | Save Cance                                                                | l Reboot                                       |      |       |           |  |
|                                                                                  | 項目                                                           |                                              | Save & Apply                                                                                                    | Save Cance                                                                | I Reboot<br>説明                                 |      |       |           |  |
|                                                                                  | 項目                                                           |                                              | Save & Apply                                                                                                    | Save Cance                                                                | I Reboot<br>説明                                 |      |       |           |  |
| <br>TR069 有                                                                      | <b>項日</b><br>効                                               | 有                                            | Save & Apply<br>効・無効 設定                                                                                                    | Save Cance                                                                | I Reboot<br>説明                                 |      |       |           |  |
| TR069 有<br>CWMP                                                                  | <b>項日</b><br>効                                               | 有有                                           | Save & Apply<br>効・無効 設定<br>効・無効 設定                                                                                                    | Save Cance                                                                | I Reboot<br>説明                                 |      |       |           |  |
| TR069 有<br>CWMP<br>ACS URL                                                       | <b>項日</b><br>効                                               | 有<br>有<br>TF                                 | Save & Apply         効・無効       設定         効・無効       設定         069サーバーUR                                                                                                    | Save Cance                                                                | I Reboot<br>説明                                 |      |       |           |  |
| TR069 有<br>CWMP<br>ACS URL<br>ユーザー:                                              | <b>項日</b><br>効<br>,<br>名                                     | 有<br>有<br>下<br>下<br>下                        | Save & Apply         効・無効       設定         効・無効       設定         069サーバーUR         069サーバー接続                                                                                                    | Save Cance<br>L<br>売のユーザー                                                 | I Reboot<br>説明<br>-名                           |      |       |           |  |
| TR069 有<br>CWMP<br>ACS URL<br>ユーザー:<br>パスワー                                      | <b>項日</b><br>効<br>ん<br>名<br>ド                                | 有<br>有<br>下<br>下<br>下<br>下                   | Save & Apply<br>効・無効 設定<br>効・無効 設定<br>069サーバーUR<br>069サーバー接線                                                                                                    | Save Cance<br>L<br>売のユーザー                                                 | I Reboot<br>説明<br>-名<br>-ド                     |      |       |           |  |
| TR069 有<br>CWMP<br>ACS URL<br>ユーザー:<br>パスワー<br>Periodic In                       | 項目<br>効<br>名<br>ド<br>nform Enable                            | 有<br>有<br>TF<br>TF<br>TF<br>; 有              | Save & Apply         効・無効 設定         効・無効 設定         2069サーバーUR         2069サーバー接線         2069サーバー接線         2069サーバー接線         2069サーバー接線         2069サーバー接線         2069サーバー接線         2069サーバー接線         2069サーバー接線                                                                                                    | Save Cance<br>L<br>売のユーザー<br>売のパスワー                                       | I Reboot<br>説明<br>-名<br>-ド                     |      |       |           |  |
| TR069 有<br>CWMP<br>ACS URL<br>ユーザー<br>パスワー<br>Periodic In<br>Periodic In         | 項目<br>効<br>名<br>ド<br>nform Enable                            | 有<br>有<br>TR<br>TR<br>TR<br>で<br>す<br>れ<br>サ | Save & Apply         効・無効       設定         効・無効       設定         069サーバーUR         069サーバー接線         069サーバー接線         069サーバー接線         つが・無効       設定         コバー通知間隔                                                                                                    | Save     Cance       上        売のパスワー       デフォル                           | I Reboot<br>説明<br>-名<br>-ド<br>ト 3600           |      |       |           |  |
| TR069 有<br>CWMP<br>ACS URL<br>ユーザー<br>パスワー<br>Periodic In<br>Periodic In<br>ユーザー | 項日<br>効<br>イ<br>名<br>ド<br>nform Enable<br>nform Interva<br>名 | 有<br>有<br>下R<br>下R<br>でR<br>れ<br>サ<br>下R     | Save & Apply         効・無効 設定         効・無効 設定         2069サーバーUR         2069サーバー接線         2069サーバー接線         2069サーバー接線         2069サーバー接線         2069サーバー         2069サーバー         2069サーバー         2069サーバー         2069サーバー         2069サーバー         2069サーバー         2069サーバー         第         2069サーバー         第         2069サーバー         第         カ・         第         第         2069         2069         2069         2069         2069         2069         2069         2069         2069         2069         2069         2069         2069         2069         2069         2069         2069         2069         2069         2069         2069         2069         2069         2069         2069         2069 | Save     Cance       L        売のユーザー       売のパスワー       デフォル       電話機に接線 | I Reboot<br>説明<br>-名<br>-ド<br>ト3600<br>売するユーザー | -名   |       |           |  |

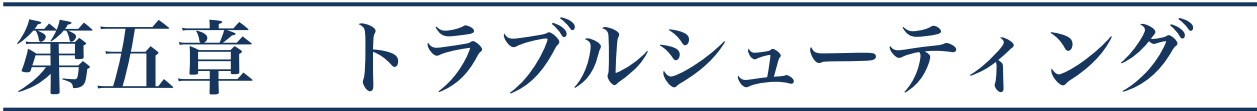

同章では設置・運用・IP電話機についての問題解決について触れます

- ・電源が入らない
- ・ダイヤルトーンが聞こえない
- ・発信ができない
- ・着信ができない
- ・通話中音が聞こえない
- ・ウェブログインができない
- パスワード紛失

## 電源が入らない

解決策:

ACアダプターが正しく接続されているか確認

## ダイヤルトーンが聞こえない

### 解決策:

受話器・電話機配線が正しく接続されているか確認

## 発信ができない

### 解決策:

設定されているオーディオコーデックがサーバー側でサポートされているか確認。 それ以外は管理者、業者、サービスプロバイダーに更なる情報、アシスタントを求めてください

## 着信ができない

#### solution:

設定されているオーディオコーデックがサーバー側でサポートされているか確認。 それ以外は管理者、業者、サービスプロバイダーに更なる情報、アシスタントを求めてください

## 通話中、音が聞こえない

### 解決策:

設定されているオーディオコーデックがサーバー側でサポートされているか確認。 それ以外は管理者、業者、サービスプロバイダーに更なる情報、アシスタントを求めてください

#### Audio Configuration Codec Setup Audio Codec Type 1 G.711U 🔻 G.711A 🔻 Audio Codec Type 2 Audio Codec Type 3 G.729 ۲ Audio Codec Type 4 G.722 . Audio Codec Type 5 G.723 ۳ Audio Codec Type 6 G726-32 🔻 v Audio Codec Type 7 iLBC G.723 Coding Speed 5.3k bps 🔻 20 🔻 Packet Cycle(ms) Disable 🔻 Echo Cancel Enable 🔻 Silence Supp Use First Matching Vocoder in Enable 🔻 Disable 🔻 Auto Gain Control 2000K SDP Packet Cycle Follows Remote Codec Priority Disable 🔻 Remote 🔻 SDP

## ウェブログインができない

### 解決策:

イーサネットケーブルが正しく接続されているか確認 ブラウザー上URLが正しか確認(http://電話機IPアドレス) 利用者ネットワークのファイヤーウォール・NAT設定を確認 別のブラウザーで試してみる(IE/Firefox/Mozillaなど) それ以外は管理者、業者、サービスプロバイダーに更なる情報、アシスタントを求めてください

## パスワード紛失

ウェブログイン・電話機ログインのデフォルトは「admin」です 利用者側でパスワードを変更し、運室してしまった場合、既存のコンフィグ設定にはアクセスすること ができません.

### 解決策:

「#\*06#」を押し、その後「23646」を入力し工場初期化状態に電話機を戻してください もし工場初期化した場合、以前の全設定は全て削除されます